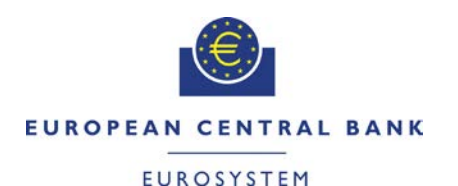

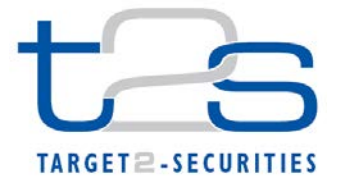

| General Information (Origin of Request)         □ User Requirements (URD)         ⊠ Other User Functional or Technical Documentation (SYS) |                |                                                 |                          |
|----------------------------------------------------------------------------------------------------|----------------|-------------------------------------------------|--------------------------|
| Request raised by: 4CB                                                                                                    | Institute: 4CB |                                                 | Date raised: 15/12/2014  |
| Request title: Editorial Change Request for UHB                                                                                            |                | Request ref. no: T2S 0486 SYS                   |                          |
| Request type: Common                                                                                                    |                | Urgency: Nor                                    | rmal                     |
| 1. Legal/business importance parameter: Low                                                                                                |                | 2. Market implementation efforts parameter: Low |                          |
| 3. Operational/Technical risk parameter: Low                                                                                               |                | 4. Financial impact parameter: No cost impact   |                          |
| Requestor Category: 4CB                                                                                                    |                | Status: Autho                                   | prised at Steering Level |

#### Description of requested change:

Editorial changes regarding UHB 2.0.

#### Reason for change and expected benefits/business motivation:

This amendment is required to implement some editorial changes stemming from incorrect incorporation in UHB 2.0:

- EUROSYSTEM UPDATE: page 187 (Section 2.2.2.17 Settlement Instructions Search/List 5 Screen), page 269 (Section 2.3.1.1 Cash Forecasts - Search/List Screen), page 286 (Section 2.3.1.5 Collateral Value per T2S Dedicated Cash Account and Security – Search/List Screen), page 290 (Section 2.3.1.8 Limit Utilisation - Search/List Screen), page 296 (Section 2.3.1.9 Limit Utilisation Journal - Search/List Screen), page 301 (Section 2.3.1.10 T2S DCA Balances - Search/List Screen), page 312 (Section 2.3.1.13 Total collateral value per T2S Dedicated Cash Account - Search/List Screen), page 316 (Section 2.3.2.3 Immediate Liquidity Transfer Orders - Search/List Screen), page 337 (Section 2.3.2.6 Outstanding Auto-Collateralisation Credits - Search/List Screen), page 370 (Section 2.3.3.5 Intra-Balance Movements -Search/List Screen), page 548 (Section 2.4.1.24 Daily Schedules - Search/List Screen), page 685 (Section 2.5.2.1 Auto-Collateralisation Eligibility Links - Search/List Screen), page 699 (Section 2.5.2.5 Securities - Search/List Screen), page 725 (Section 2.5.2.8 Securities Valuations - Search/List Screen), page 830 (Section 2.5.4.4 External RTGS Accounts -Search/List Screen), page 844 (Section 2.5.4.7 Limits - Search/List Screen), page 890 (Section 2.5.4.15 T2S Dedicated Cash Accounts - Search/List Screen), page 923 (Section

2.5.5.6 Working/Closing Days – Search/List Screen), page 1198 (Section 2.5.10.9 Partial Settlement Thresholds – Search/List Screen), page 1209 (Section 2.5.10.13 Tolerance Amounts – Search/List Screen); Amendment of the default value for currency select boxes ...31

- 8 EUROSYSTEM UPDATE: page 264 (Section 2.2.2.20 Status History Details Screen); The screenshot provided in the screen needs to be updated to show the long names instead of codes.

#### Proposed wording for the Change request:

#### 1 EUROSYSTEM UPDATE: page 62 (Section 1.2.2.5 Common Buttons and Icons); Print button

#### functionality

... prints the data of the current screen.

The printout includes the name of the printed screen, the date and the time of printing, the data access time, the name of the user who triggered the printing, the classification label 'Restricted' and the data available on the screen.

It is strongly recommended to use this button for generating a clearly arranged overview of data on the printout. When printing a list screen on your standard printer, the whole list and search criteria are printed instead of only the part of the table visible on the screen. ...

## 2 EUROSYSTEM UPDATE: page 62 (Section 1.2.2.5 Common Buttons and Icons); Export button functionality

Export icon

... exports the data of the executed query from the current screen into a spreadsheet <u>csv-file</u>. If exporting a list, the related search criteria are exported as well whereas detailed data are only exported, if the respective *list* and the *details* screen are covered by the same query. Otherwise just the list entry will be exported. The *export* icon is common to all T2S screens except for the *welcome* and the *new* screens.

#### 3 EUROSYSTEM UPDATE: page 69 (Section 1.2.3 Validation); Add Sub heading for queued

#### messages

#### Success Message

The success message appears in a green frame at the top of the content area. It confirms that your data have been submitted successfully.

If you are working in 4-eyes mode, the success message also provides you with the 4-eyes principle ID. This identification number helps you to search for the re-spective transaction via the *data changes – search/list* screen [ $\Box$ 550].

|                             | for the state of the Western | and the second second sec | A Transfer Alexa               |        | A.D.     |
|-----------------------------|------------------------------|----------------------------------------------------------------------------------------------------|--------------------------------|--------|----------|
| Cash * Liquidity *          | Immediate Liquidity fran     | sters » immediate Liquid                                                                                                    | ty I ranster - New             |        | Cu8 bell |
|                             |                              |                                                                                                    |                                |        |          |
| Sucess Message              |                              |                                                                                                    |                                |        |          |
| Your data have successf     | ully been submitted.         |                                                                                                    |                                |        |          |
| Your request was entere     | d in 4-Eyes principle and    | a second user is needed to                                                                                                    | confirm.                       |        |          |
| Disses find the 4 Date of   | incide ID before             |                                                                                                    |                                |        |          |
| Piedse min me 4-cyes pr     | incipie io below.            |                                                                                                    |                                |        |          |
| 123456                      |                              |                                                                                                    |                                |        |          |
|                             |                              |                                                                                                    |                                |        |          |
| mmediate Liquidit Stransfer | r.                           |                                                                                                    |                                |        | ]        |
| Debit Cash Account          |                              |                                                                                                    |                                |        |          |
| T2S Dedicated Cash Acco     | at Nation *                  |                                                                                                    | T2S Dedicated Cash Account Ov  | ener * |          |
| 123456709                   |                              |                                                                                                    | UNGCIT21XXXX                   |        |          |
| -                           |                              |                                                                                                    |                                |        |          |
| Liquidity Transfer          |                              |                                                                                                    |                                |        |          |
| User Reference *            |                              |                                                                                                    | Anourt *                       | 12 FUR |          |
| prese research r            |                              |                                                                                                    |                                |        |          |
| Credit Cash Account         |                              |                                                                                                    |                                |        |          |
| a                           |                              |                                                                                                    | c                              |        |          |
| Outbound Liquidity Transfer | r                            |                                                                                                    | Internal Liquidity Transfer    |        |          |
| External RTOS Account Nu    | nber *                       |                                                                                                    | T25 Dedicated Cash Account Nue | ber *  |          |
| 11223496745                 |                              |                                                                                                    |                                |        |          |
|                             |                              |                                                                                                    |                                |        |          |
|                             |                              |                                                                                                    |                                |        |          |
|                             |                              |                                                                                                    |                                |        |          |
|                             |                              |                                                                                                    |                                |        |          |

Fig. 17: Success message

#### **Queued Message**

If you are submitting a static data request outside real-time settlement, your request could be queued. In this case, instead of the above mentioned success message the following message is shown 'Your request has been queued successfully and will be resumed after the end of the current night-time settlement sequence.

4 EUROSYSTEM UPDATE: pages 107-109 (Section 2.2.2.4 Amendment Securities Instruction - New Screen), pages 160-163 (Section 2.2.2.13 Intra-Position Movement – New Screen), pages 245-248 (Section 2.2.2.19 Settlement Instruction - New Screen), pages 357-359 (Section 2.3.3.2 Amendment Cash Instruction – New Screen), pages 389-391 (Section 2.3.3.7 Intra-Balance Movement – New Screen), pages 666-672 (Section 2.5.1.6 Party – New/Edit Screen); page 788 (Section 2.5.3.5 Securities Account – New/Edit Screen), page 820 (Section 2.5.4.3 CMB – New/Edit Screen), page 886 (Section 2.5.4.14 Standing/Predefined Liquidity Transfer Order Link Set – New/Edit Screen), pages 905-906 (Section 2.5.4.17 T2S Dedicated Cash Account – New/Edit Screen) pages 996-999 (Section 2.5.6.18 Secured Group New/Edit Screen), pages 1157-1165 (Section 2.5.9.12 Restriction Type Rule – New/Edit Screen), page
 1179 (Section 2.5.10.3 Attribute Domain – New/Edit Screen), page 1191 (Section 2.5.10.6 Attribute Domain
 Reference – New/Edit Screen); Harmonisation of description of 'Options' field

UHB-Chapter 2.2.2.4 Amendment Securities Instruction - New Screen, pages 107-109

| Link Type*      | Select the processing position of the link from               |
|-----------------|---------------------------------------------------------------|
|                 | the possible values:                                          |
|                 | After                                                         |
|                 | Before                                                        |
|                 | With                                                          |
|                 | References for error messages: [2080]                         |
|                 | MVCP040                                                       |
|                 | MVCP041                                                       |
|                 | MVI 1809                                                      |
|                 | MVL 1810                                                      |
|                 | MVL1811                                                       |
|                 | MV/1825                                                       |
|                 | MV/1826                                                       |
|                 |                                                               |
|                 |                                                               |
|                 |                                                               |
|                 |                                                               |
|                 |                                                               |
|                 |                                                               |
|                 | I MVL1838                                                     |
|                 | MVL1839                                                       |
|                 | MVLI853                                                       |
|                 | MVLI856                                                       |
|                 | MVLI859                                                       |
|                 | MVLI862                                                       |
|                 | MVL1874                                                       |
|                 | This frame is only available if the amendment                 |
|                 | type is set to 'Linkage Information'.                         |
|                 | I his field is also available as a show field for             |
| Peference Type* | Select the reference type of the instruction to               |
| iteletence Type | be linked/unlinked to from the possible values:               |
|                 | Account Owner Settlement Instruction                          |
|                 | Reference                                                     |
|                 | Account Owner Intra Balance Movement                          |
|                 | Reference                                                     |
|                 | Account Owner Intra Position Movement                         |
|                 | Reference                                                     |
|                 | Account Servicer Reference                                    |
|                 | Third Party reference                                         |
|                 | T2S reference                                                 |
|                 | Reference for error message: [2080]                           |
|                 | I MVCP099                                                     |
|                 | This frame is only available if the amendment                 |
|                 | type is set to 'Linkage Information'.                         |
|                 | This field is also available as a show field for              |
|                 | existing records.                                             |
| Reference*      | Enter the identification of the instruction to be             |
|                 | Inked/unlinked to. Required format is: max. 16                |
|                 | Characters (SWIFT-X)<br>References for error messages: [2090] |
|                 |                                                               |

| I<br>Tr<br>ty<br>Ti                                                                                                    | MVLI874<br>his frame is only available if the amendment<br>be is set to 'Linkage Information'.<br>his field is also available as a show field for                                                                                                    |
|----------------------------------------------------------------------------------------------------|----------------------------------------------------------------------------------------------------|
| Reference Owner* En<br>in<br>Ru<br>(S<br>If<br>di<br>be<br>Th<br>ty<br><u>Ti</u><br>ex                                            | ther the BIC of the instructing party of the<br>struction to be linked/unlinked to.<br>equired format is: max. 11 characters<br>WIFT-x)<br>the 'Reference Type' is set to any value<br>ferent than 'T2S reference' this field<br>ecomes mandatory.<br>his frame is only available if the amendment<br>be is set to 'Linkage Information'.<br>his field is also available as a show field for<br>isting records.                    |
| UHB-Chapter 2.2.2.13 Intr                                                                                                    | a-Position Movement – New Screen, pages 160-163                                                                                                    |
| Link Type Sele<br>poss<br>I A<br>I B<br>I V<br>I Ir<br>Refe<br>I N<br>I N<br>I N<br>I N<br>I N<br>I N<br>I N<br>I N<br>I N<br>I N | ct a link processing position from the<br>sible values:<br>fter (default value)<br>efore<br>/ith<br>fo<br>prences for error messages [2264]:<br>IVLI805<br>IVLI806<br>IVLI806<br>IVLI819<br>IVLI820<br>IVLI821<br>IVLI822<br>IVLI823<br>IVLI823<br>IVLI823<br>IVLI834<br>IVLI835<br>IVLI836<br>IVLI836<br>IVLI858<br>IVLI861<br>IVLI866<br>IVLI873<br>IVLI876<br>IVCP016<br>IVLI855<br>field is also available as a show field for |
| Reference Type Sele<br>be li<br>Refe<br>I<br>Refe<br>I<br>Refe                                                                    | ang records.         ct the reference type of the instruction to         nked/unlinked to from the possible values:         Account Owner Settlement Instruction         erence         Account Owner Settlement Instruction         erence         Account Owner Intra Balance Movement         erence         Account Owner Intra Balance Movement                                                                               |

|                 | Reference                                                                                       |
|-----------------|-------------------------------------------------------------------------------------------------|
|                 | Account Servicer Reference                                                                      |
|                 | Third Party reference                                                                           |
|                 | T2S reference                                                                                   |
|                 | Required format is: max. 35 characters                                                          |
|                 | (SWIFT-x) Reference for error message                                                           |
|                 | [2264]:                                                                                         |
|                 | I MVCP099                                                                                       |
|                 | This field is also available as a show field for                                                |
|                 | existing records.                                                                               |
| Reference       | Enter the identification of the instruction to be                                               |
|                 | linked/unlinked to. Required format is: max. 16                                                 |
|                 | characters (SWIFT-x) References for error                                                       |
|                 | messages [2264]:                                                                                |
|                 | MVCP016                                                                                         |
|                 | MVCP099                                                                                         |
|                 | MVLI873                                                                                         |
|                 | MVLI869                                                                                         |
|                 | This field is also available as a show field for                                                |
|                 | existing records.                                                                               |
| Reference Owner | Enter the BIC of the instructing party of the                                                   |
|                 | Instruction to be linked/unlinked to                                                            |
|                 | Required format is: max. 11 characters                                                          |
|                 | (SWIFI-X)<br>This field is also available as a show field for                                   |
|                 | existing records                                                                                |
| Options         | Shows the available options to confirm or                                                       |
|                 | remove the link information. Information on                                                     |
|                 | functions (icons) can be found in Common                                                        |
|                 | Buttons and Icons.                                                                              |
| Link Type       | Shows a link processing position from one of                                                    |
|                 | the possible values:                                                                            |
|                 | - After                                                                                         |
|                 | - Before                                                                                        |
|                 |                                                                                                 |
|                 | References for error messages [ 226                                                             |
|                 | - MVLI805                                                                                       |
|                 | -I-MVLI806                                                                                      |
|                 | -I-MVLI807                                                                                      |
|                 | - <mark>I</mark> MVLI819                                                                        |
|                 | - <mark>I-MVLI820</mark>                                                                        |
|                 | - <mark>I MVLI821</mark>                                                                        |
|                 | -I-MVLI822                                                                                      |
|                 | -I-MVLI823                                                                                      |
|                 | -I-MVLI824                                                                                      |
|                 | - I- MVL1834                                                                                    |
|                 | - MVL1835                                                                                       |
|                 | -I-MVLI836                                                                                      |
|                 | - MVLI852                                                                                       |
|                 | -I-MVLI858                                                                                      |
|                 | - MVI 1861                                                                                      |
|                 |                                                                                                 |
|                 | - <b>I</b> _MVLI864                                                                             |
|                 | - MVL1864<br>- MVL1866                                                                          |
|                 | - MVLI864<br>- MVLI866<br>- MVLI873                                                             |
|                 |                                                                                                 |
|                 | <ul> <li>MVLI864</li> <li>MVLI866</li> <li>MVLI873</li> <li>MVLI876</li> <li>MVCP016</li> </ul> |
|                 |                                                                                                 |

| Reference Type      | Shows the reference type of the instruction to                           |
|---------------------|--------------------------------------------------------------------------|
|                     | be linked/unlinked to from the possible values:                          |
|                     | Account Owner Settlement Instruction                                     |
|                     | Reference                                                                |
|                     | Account Owner Settlement Instruction                                     |
|                     | Reference                                                                |
|                     | Account Owner Intra Balance Movement                                     |
|                     | Reference                                                                |
|                     | Account Owner Intra Position Movement                                    |
|                     | Kererence                                                                |
|                     | Account Servicer Reference     Third Darty reference                     |
|                     |                                                                          |
|                     |                                                                          |
|                     | H MVCP099                                                                |
| Reference           | Shows the identification of the instruction to be<br>linked/unlinked to. |
|                     | References for error messages [ 226                                      |
|                     |                                                                          |
|                     |                                                                          |
|                     | L M//1869                                                                |
| Reference Owner     | Shows the BIC of the instructing party of the                            |
|                     | instruction to be linked/unlinked to.                                    |
|                     | References for error messages [ 226                                      |
|                     | -I-MVCP016                                                               |
|                     | -I-MVCP051                                                               |
|                     | - MVLI869                                                                |
|                     | - <mark>- MVLI873</mark>                                                 |
| Options             | Shows the available options to edit, copy or remove the selected row.    |
| UHB-Chapter 2.2.2.1 | 9 Settlement Instruction - New Screen, pages 245-248                     |
| Link Type           | Select a link processing position of the                                 |
| Enik Type           | possible values:                                                         |
|                     | After (default value)                                                    |
|                     | Before                                                                   |
|                     | With                                                                     |
|                     | I Info                                                                   |
|                     | References for error messages [2507]:                                    |
|                     | I MVLI801                                                                |
|                     | MVLI802                                                                  |
|                     | MVLI803                                                                  |
|                     | MVLI813                                                                  |
|                     | I MVLI814                                                                |
|                     | MVLI815                                                                  |
|                     | I MVLI816                                                                |
|                     | MVLI817                                                                  |
|                     | MVLI818                                                                  |
|                     | MVLI831                                                                  |
|                     | MVLI832                                                                  |
|                     | MVLI833                                                                  |
|                     | MVLI851                                                                  |
|                     | MVLI854                                                                  |
|                     | MVLI857                                                                  |
|                     | MVLI860                                                                  |
|                     |                                                                          |

MVLI865 I MVCP013 MVLI875 MVLI872 This field is also available as a show field for existing records.

| Reference Type  | Select the reference type of the instruction to be linked to from the possible values: |
|-----------------|----------------------------------------------------------------------------------------|
|                 | Account Owner Settlement Instruction                                                   |
|                 | Reference                                                                              |
|                 | Account Owner Intra Balance Movement                                                   |
|                 | Reference                                                                              |
|                 | Account Owner Intra Position Movement                                                  |
|                 | Reference                                                                              |
|                 | Account Servicer Reference                                                             |
|                 | Third Party reference                                                                  |
|                 | T2S reference                                                                          |
|                 | Required format is: max. 46 characters (SWIFT-x)                                       |
|                 | This field is also available as a show field for                                       |
|                 | existing records.                                                                      |
| Reference       | Enter the identification of the instruction to be                                      |
|                 | linked to.                                                                             |
|                 | Required format is: max. 16 characters                                                 |
|                 | (SWIFT-X)                                                                              |
|                 | References for error messages [2507]:                                                  |
|                 |                                                                                        |
|                 | MVLI869                                                                                |
|                 | MVLI872                                                                                |
|                 | This field is also available as a show field for                                       |
|                 | existing records.                                                                      |
| Reference Owner | Enter the BIC of the instructing party of the                                          |
|                 | instruction to be linked to.                                                           |
|                 | Required format is: max. 11 characters                                                 |
|                 | (SWIFI-X)                                                                              |
|                 | different then 'T2S reference' this field                                              |
|                 | becomes mandatory                                                                      |
|                 | This field is also available as a show field for                                       |
|                 | existing records                                                                       |
|                 | Childing records.                                                                      |

| Options         | Shows the available options to confirm or         |
|-----------------|---------------------------------------------------|
|                 | remove the link information. Information on       |
|                 | functions (icons) can be found in Common          |
|                 | Buttons and Icons.                                |
| Link Type       | Shows a link processing position from the         |
|                 | possible values:                                  |
|                 | - Atter                                           |
|                 | -I-Before                                         |
|                 | - With                                            |
|                 | - <mark>I Info</mark>                             |
|                 | References for error messages [ 250               |
|                 | - MVLI801                                         |
|                 | - <mark>I MVLI802</mark>                          |
|                 | - <mark>I M∨LI803</mark>                          |
|                 | - MVLI813                                         |
|                 | - <mark>I - MVLI814</mark>                        |
|                 | - <b>I</b> -MVLI815                               |
|                 | - MVLI816                                         |
|                 | - <b>I</b> MVLI817                                |
|                 | - <b>I</b> -M∨LI818                               |
|                 | - <b>I</b> -M∨LI831                               |
|                 | - <mark>I- M∨LI832</mark>                         |
|                 | - <b>I</b> -MVLI833                               |
|                 | - <mark>IMVLI851</mark>                           |
|                 | - <b>I</b> -MVLI854                               |
|                 | <u>– MVLI857</u>                                  |
|                 | - MVLI860                                         |
|                 | <u>– MVI 1863</u>                                 |
|                 | <u> MVL1865</u>                                   |
|                 |                                                   |
|                 | M\/_1875                                          |
|                 | MVL1872                                           |
| Reference Type  | Shows the reference type of the instruction to    |
|                 | be linked to from the possible values:            |
|                 | - Account Owner Settlement Instruction            |
|                 | Reference                                         |
|                 | Account Owner Intra Balance Movement              |
|                 | Reference                                         |
|                 | Account Owner Intra Position Movement             |
|                 | Reference                                         |
|                 | Account Servicer Reference                        |
|                 | Third Party reference                             |
|                 |                                                   |
|                 | References for error messages [ 502]:             |
|                 | I MVCP099                                         |
| Reference       | Shows the identification of the instruction to be |
|                 | linked to.                                        |
|                 | References for error messages [ 250               |
|                 | - MVCP099                                         |
|                 | - <b>I</b> -MVLI869                               |
| - /             | <b>I</b> <u>MVLI872</u>                           |
| Reterence Owner | Shows the BIC of the instructing party of the     |
|                 | Instruction to be linked to.                      |
|                 | II INC KEIEFENCE LYPE IS SET TO 125               |
|                 |                                                   |
|                 | - <u>H MVCP051</u>                                |

|                          | - MVCP099                                                  |
|--------------------------|------------------------------------------------------------|
|                          | - I MVL1869                                                |
|                          | - MVL1872                                                  |
| Options                  | Change the enveloped entire to add every or                |
| Options                  | Snows the available options to edit, copy or               |
|                          | iemove the selected tow.                                   |
|                          |                                                            |
| UHB-Chapter 2.3.3.2 Amer | dment Cash Instruction - New Screen, page 357-359          |
| Link Type                | Select the processing position of the link from            |
|                          | the possible values:                                       |
|                          | I After                                                    |
|                          | Before                                                     |
|                          | I With                                                     |
|                          | References for error messages: [2071]                      |
|                          | MVLI809                                                    |
|                          | I MVLI810                                                  |
|                          | MVLI811                                                    |
|                          | MVL1825                                                    |
|                          | MVLI826                                                    |
|                          | MVL1827                                                    |
|                          | MVL1828                                                    |
|                          | MVL1829                                                    |
|                          | MVL1830                                                    |
|                          | I MVLI837                                                  |
|                          | I MVL1838                                                  |
|                          |                                                            |
|                          | MVL1852                                                    |
|                          |                                                            |
|                          |                                                            |
|                          |                                                            |
|                          |                                                            |
|                          | I MVCP042<br>This frame is only systlable if the amondment |
|                          | type is set to 'Linkage Information'                       |
|                          | This field is also available as a show field for           |
|                          | existing records.                                          |
| Reference Type           | Select the reference type of the instruction to            |
|                          | be linked/unlinked to from the possible values:            |
|                          | Account Owner Settlement Instruction                       |
|                          | Reference                                                  |
|                          | Account Owner Intra Balance Movement                       |
|                          | Reference                                                  |
|                          | Account Owner Intra Position Movement                      |
|                          | L Account Servicer Reference                               |
|                          | Third Party reference                                      |
|                          | I T2S Reference                                            |
|                          | References for error messages: [2071]                      |
|                          | I MVCP099                                                  |
|                          | This frame is only available if the amendment              |
|                          | type is set to 'Linkage Information'.                      |
|                          | This field is also available as a show field for           |
|                          | existing records.                                          |

| Reference                                 | Enter the identification of the instruction to be<br>linked/unlinked to.<br>Required format is: max. 16 characters<br>(SWIFT-x)<br>References for error messages: [2071]<br>I MVCM960<br>I MVCP099<br>I MVLI852<br>I MVLI855<br>I MVLI855<br>I MVLI858<br>I MVLI861<br>I MVLI871<br>I MVLI874<br>This frame is only available if the amendment<br>type is set to 'Linkage Information'.<br><u>This field is also available as a show field for</u>                                                                                     |
|-------------------------------------------|----------------------------------------------------------------------------------------------------|
| Reference Owner                           | existing records.Enter the BIC of the instructing party of the<br>instruction to be linked/unlinked to.Required format is: max. 11 characters<br>(SWIFT-x)If the 'Reference Type' is set to 'T2S<br>Reference' this field is not filled in.This frame is only available if the amendment<br>type is set to 'Linkage Information'.This field is also available as a show field for<br>existing records.                                                                                                    |
| UHB-Chapter 2.3.3.7 Intra-Ba<br>Link Type | Alance Movement – New Screen, page 389-391<br>Select a link processing position from the<br>possible values:<br>I After (default value)<br>I Before<br>I With<br>References for error messages [2242]:<br>I MVLI805<br>I MVLI806<br>I MVLI807<br>I MVLI807<br>I MVLI819<br>I MVLI820<br>I MVLI821<br>I MVLI822<br>I MVLI823<br>I MVLI823<br>I MVLI834<br>I MVLI835<br>I MVLI835<br>I MVLI835<br>I MVLI855<br>I MVLI855<br>I MVLI858<br>I MVLI866<br>I MVLI876<br>This field is also available as a show field for<br>existing records. |

| Reference Type  | Select the reference type of the instruction to<br>be linked/unlinked to from the possible values:<br>Account Owner Settlement Instruction |
|-----------------|----------------------------------------------------------------------------------------------------|
|                 | I Account Owner Settlement Instruction                                                                                                    |
|                 | Account Owner Intra Balance Movement     Reference                                                                                         |
|                 | Account Owner Intra Position Movement<br>Reference                                                                                         |
|                 | Account Servicer Reference                                                                                                    |
|                 | I Third Party reference                                                                                                    |
|                 | I T2S reference                                                                                                    |
|                 | Required format is: max. 35 characters                                                                                                    |
|                 | (SWIF I-X)<br>Reference for error message [22/2]:                                                                                          |
|                 | MVCP099                                                                                                    |
|                 | This field is also available as a show field for                                                                                           |
|                 | existing records.                                                                                                    |
| Reference       | Enter the identification of the instruction to be                                                                                          |
|                 | Inked/unlinked to.<br>Required format is: max 16 characters                                                                                |
|                 | (SWIFT-x)                                                                                                    |
|                 | References for error messages [2242]:                                                                                                    |
|                 | MVL1873                                                                                                    |
|                 | MVLI869                                                                                                    |
|                 | I MVCP099<br>This field is also available as a show field for                                                                              |
|                 | existing records                                                                                                    |
| Reference Owner | Enter the BIC of the instructing party of the                                                                                              |
|                 | instruction to be linked/unlinked to                                                                                                    |
|                 | Required format is: max. 11 characters                                                                                                    |
|                 | If the 'Reference Type' is set to any value                                                                                                |
|                 | different than 'T2S reference' this field                                                                                                  |
|                 | becomes mandatory.                                                                                                    |
|                 | I his field is also available as a show field for<br>existing records                                                                      |
| Options         | Shows the available options to edit. copy or                                                                                               |
|                 | remove the selected row. Information on                                                                                                    |
|                 | functions (icons) can be found in Common                                                                                                   |
| Link Type       | Buttons and Icons.<br>Shows a link processing position from the                                                                            |
|                 | possible values:                                                                                                    |
|                 | - After                                                                                                    |
|                 | - Before                                                                                                    |
|                 | - With                                                                                                    |
|                 | References for error messages [] 2242]:                                                                                                    |
|                 |                                                                                                    |
|                 | <u> </u>                                                                                                    |
|                 |                                                                                                    |
|                 | - <mark>I - MVLI820</mark>                                                                                                    |
|                 | - MVLI821                                                                                                    |
|                 | - <mark>- MVLI822</mark>                                                                                                    |
|                 | - MVLI823                                                                                                    |
|                 | <u>■ MVLI824</u>                                                                                                    |
|                 |                                                                                                    |
|                 | -∎ WVLI835                                                                                                    |

|                               | - MVL1836<br>- MVL1852<br>- MVL1855<br>- MVL1858<br>- MVL1858<br>- MVL1861                                                    |
|-------------------------------|----------------------------------------------------------------------------------------------------|
|                               | M//_1864                                                                                                    |
|                               | ▲ M\/L 1866                                                                                                    |
|                               | ▲ M\// 1876                                                                                                    |
|                               | ▲ M\// 1873                                                                                                    |
|                               |                                                                                                    |
| Reference Type                | Shows the reference type of the instruction to                                                                                |
|                               | be linked/unlinked to from the possible values:                                                                               |
|                               | Account Owner Settlement Instruction                                                                                          |
|                               | Reference                                                                                                    |
|                               | Account Owner Settlement Instruction                                                                                          |
|                               | Reference                                                                                                    |
|                               | Account Owner Intra Balance Movement<br>Reference                                                                             |
|                               | Account Owner Intra Position Movement                                                                                         |
|                               | Reference                                                                                                    |
|                               | Account Servicer Reference                                                                                                    |
|                               | Third Party reference                                                                                                    |
|                               | - T2S reference                                                                                                    |
|                               | Reference for error message [ 2242]:                                                                                          |
| Reference                     | Shows the identification of the instruction to be                                                                             |
|                               | linked/unlinked to. References for error                                                                                      |
|                               | messages [ 2242]:                                                                                                    |
|                               | -I-MVLI869                                                                                                    |
|                               | - MVL1873                                                                                                    |
|                               | - MVCP099                                                                                                    |
| Reference Owner               | Shows the BIC of the instructing party of the instruction to be linked/unlinked to.<br>If the 'Reference Type' is set to 'T2S |
|                               | reference' this field is not filled in.                                                                                       |
| <del>Options</del>            | Shows the available options to edit, copy or<br>remove the selected row.                                                      |
| UHB-Chapter 2.5.1.6 Party – N | lew/Edit Screen, page 666-672                                                                                                 |
| Address Value(*)              | Enter the technical address of the party                                                                                      |
|                               | Required format is: max. 256 characters (UTF-                                                                                 |
|                               | 8 except '>','<', '&')                                                                                                    |
|                               | References for error messages [2354]:<br>DPU1005                                                                              |
|                               | DPU1006                                                                                                    |
|                               | At least 1 technical address has to be defined.                                                                               |
|                               | There can be more than 1 technical address,                                                                                   |
|                               | but each one must be unique.                                                                                                  |
|                               | You can add, edit or remove only 10 rows at a                                                                                 |
|                               | maximum.                                                                                                    |
|                               | Snows the technical address of the party.                                                                                     |
|                               |                                                                                                    |
|                               | There can be more than 1 technical address                                                                                    |
|                               | but each one must be unique.                                                                                                  |
|                               | This field is also available as a show field for                                                                              |
|                               | existing records.                                                                                                    |

## **T2S Programme Office**

| Options                                                                                                    | Information on functions (icons) can be found                            |
|----------------------------------------------------------------------------------------------------|--------------------------------------------------------------------------|
|                                                                                                    | Add/Edit Tech. Address                                                   |
| Technical Address*                                                                                                    | Enter the technical address of the party                                 |
|                                                                                                    | Required format is: max. 256 characters (UTF-                            |
|                                                                                                    | 8 except '>'.'<'. '&')                                                   |
|                                                                                                    | References for error messages [ 235                                      |
|                                                                                                    | - DPU1005                                                                |
|                                                                                                    | - DPU1006                                                                |
|                                                                                                    | At least 1 technical address has to be defined.                          |
|                                                                                                    | There can be more than 1 technical address,                              |
|                                                                                                    | but each one must be unique.                                             |
|                                                                                                    | You can add, edit or remove only 10 rows at a                            |
|                                                                                                    | <del>maximum.</del>                                                      |
| Attribute Name(*)                                                                                                    | Enter the name of the market-specific attribute                          |
|                                                                                                    | related to the party.                                                    |
|                                                                                                    | Required format is: max. 35 characters                                   |
|                                                                                                    | (SWIFT-x)                                                                |
|                                                                                                    | References for error messages [2354]                                     |
|                                                                                                    | <u>I DPC1252</u>                                                         |
|                                                                                                    | <u>DPU1252</u>                                                           |
|                                                                                                    | Shows the name of the market-specific                                    |
|                                                                                                    | attribute related to the party.                                          |
|                                                                                                    | References for error messages [L]2354]                                   |
|                                                                                                    |                                                                          |
|                                                                                                    | <u></u>                                                                  |
|                                                                                                    | This field is also available as a show field for                         |
| $(\mathbf{A}_{\mathbf{A}}, \mathbf{A}_{\mathbf{A}}, $ | existing records.                                                        |
| Attribute value(")                                                                                                    | Enter the value of the market-specific attribute                         |
|                                                                                                    | <u>related to the party.</u><br>Required format is: max, 250 characters  |
|                                                                                                    | $(SW/IET_{x})$                                                           |
|                                                                                                    | <u>(OWN 1-X)</u><br>References for error messages [2354]                 |
|                                                                                                    |                                                                          |
|                                                                                                    | DPC1256                                                                  |
|                                                                                                    | DPC1257                                                                  |
|                                                                                                    |                                                                          |
|                                                                                                    |                                                                          |
|                                                                                                    |                                                                          |
|                                                                                                    | <u>DPU1255</u>                                                           |
|                                                                                                    | <u>I DPU1256</u>                                                         |
|                                                                                                    | <u>I DPU1257</u>                                                         |
|                                                                                                    | I he content of the drop-down menu depends                               |
|                                                                                                    | On the selected attribute name.                                          |
|                                                                                                    | onows the value of the market-specific<br>attribute related to the party |
|                                                                                                    | References for error messages [2354]                                     |
|                                                                                                    |                                                                          |
|                                                                                                    | DPC1254                                                                  |
|                                                                                                    |                                                                          |
|                                                                                                    |                                                                          |
|                                                                                                    |                                                                          |
|                                                                                                    |                                                                          |
|                                                                                                    |                                                                          |
|                                                                                                    |                                                                          |
|                                                                                                    |                                                                          |
|                                                                                                    | I his field is also available as a show field for                        |
| Ontiona                                                                                                    | <u>existing records.</u>                                                 |
| Options                                                                                                    | in Common Buttons and Icons) can be found                                |
|                                                                                                    | Add/I Indate Market-Specific Attribute                                   |
| 7                                                                                                    | au opulio martor opoonio marto                                           |

| Attribute Name*         | Enter the name of the market-specific attribute               |
|-------------------------|---------------------------------------------------------------|
|                         | related to the party.                                         |
|                         | Required format is: max. 35 characters                        |
|                         | (SWIF I-X)                                                    |
|                         |                                                               |
|                         | DPU1252                                                       |
| <u>Attribute Value*</u> | Enter the value of the market-specific attribute              |
|                         | related to the party.                                         |
|                         | Required format is: max. 350 characters                       |
|                         | <del>(SWIFT-x)</del>                                          |
|                         | References for error messages [ 235                           |
|                         |                                                               |
|                         |                                                               |
|                         |                                                               |
|                         |                                                               |
|                         |                                                               |
|                         |                                                               |
|                         |                                                               |
|                         | The content of the dran down many depends                     |
|                         | on the selected attribute name.                               |
| Type(*)                 | Enter the restriction type applying to the party.             |
| .)[-,]-                 | Required format is: max. 35 characters                        |
|                         | (SWIFT-x)                                                     |
|                         | References for error messages [2354]:                         |
|                         | DPC1024                                                       |
|                         | DPC1025                                                       |
|                         | <u>I DPU1005</u>                                              |
|                         | DPU1024                                                       |
|                         | <u>I DPU1025</u>                                              |
|                         | You can add, edit or remove only 10 rows at a                 |
|                         | <u>maximum.</u><br>Shows the restriction type applying to the |
|                         | barty.                                                        |
|                         | References for error messages [ 235                           |
|                         | - DPC1024                                                     |
|                         | - L DPC1025                                                   |
|                         | - L DPU1005                                                   |
|                         | - DPU1024                                                     |
|                         | - I DPU1025                                                   |
|                         | This field is also available as a show field for              |
|                         | existing records.                                             |
| Valid from(*)           | Enter the date and time from which the                        |
|                         | Required format is: XXXX-MM-DD bb:mm                          |
|                         | This date must be earlier than the "Valid To"                 |
|                         | date of the restriction.                                      |
|                         | To set an immediate restriction, input the                    |
|                         | timestamp '1000-01-01-00.01'                                  |
|                         | References for error messages [2354]:                         |
|                         | <u>DPC1025</u>                                                |
|                         |                                                               |
|                         |                                                               |
|                         |                                                               |
|                         |                                                               |
|                         |                                                               |

|                     | DPU1500                                          |
|---------------------|--------------------------------------------------|
|                     | You can add, edit or remove only 10 rows at a    |
|                     | maximum.                                         |
|                     | Shows the date and time from which the           |
|                     | restriction is valid.                            |
|                     | Displayed format is: YYYY-MM-DD hh:mm            |
|                     | References for error messages [2354]:            |
|                     | - DPC1025                                        |
|                     | - L DPC1208                                      |
|                     | - I DPU1009                                      |
|                     | - I DPU1025                                      |
|                     | - DPU1207                                        |
|                     | - DPU1208                                        |
|                     | - I DPU1500                                      |
|                     | This field is also available as a show field for |
|                     | existing records.                                |
| Valid to <u>(*)</u> | Enter the date and time until which the          |
|                     | restriction is valid or use the calendar icon.   |
|                     | Required format is: YYYY-MM-DD hh:mm             |
|                     | This date must be later than the "Valid From"    |
|                     | date of the restriction.                         |
|                     | To instantly remove a restriction, input the     |
|                     | timestamp '9999-12-31-23.59'                     |
|                     | References for error messages [2354]:            |
|                     | DPC1025                                          |
|                     | DPC1207                                          |
|                     | DPU1005                                          |
|                     | DPU1207                                          |
|                     | You can add, edit or remove only 10 rows at a    |
|                     | maximum.                                         |
|                     | Shows the date and time until which the          |
|                     | restriction is valid.                            |
|                     | Displayed format is: YYYY-MM-DD hh:mm            |
|                     | References for error messages [ 235              |
|                     | -I_DPC1025                                       |
|                     | <u> </u>                                         |
|                     | DPU1005                                          |
|                     |                                                  |
|                     | This field is also available as a show field for |
|                     | existing records                                 |
| Ontions             | Information on functions (icons) can be found    |
| opuollo             | in Common Buttons and Icons.                     |
| д                   | dd/Edit Restriction                              |
| Postriction*        | Enter the restriction type applying to the party |
|                     | Required format is: max 35 characters            |
|                     | (SWIFT-x)                                        |
|                     | References for error messages [ 235              |
|                     | -I_DPC1024                                       |
|                     | - DPC1025                                        |
|                     | DPU1005                                          |
|                     |                                                  |
|                     |                                                  |
|                     | - DPU1025                                        |
|                     | rou can add, edit of remove only 10 rows at a    |
| Valid from*         | Enter the date and time from which the           |
|                     | restriction is valid or use the calendar icon    |
|                     | Required format is: VVVV-MM-DD bb:mm             |
|                     | This date must be earlier than the "\/alid To"   |
|                     | date of the restriction.                         |
|                     |                                                  |

|                                                     | To set an immediate restriction, input the<br>timestamp '1000-01-01-00.01'<br>References for error messages [ 235<br>- DPC1025<br>- DPC1208<br>- DPU1009<br>- DPU1025<br>- DPU1025<br>- DPU1207<br>- DPU1208<br>- DPU1208<br>- DPU1208<br>- DPU1500<br>You can add, edit or remove only 10 rows at a<br>maximum.                                                                                                    |
|-----------------------------------------------------|----------------------------------------------------------------------------------------------------|
| <del>Valid to*</del>                                | Enter the date and time until which the<br>restriction is valid or use the calendar icon.<br>Required format is: YYYY-MM-DD hh:mm<br>This date must be later than the "Valid From"<br>date of the restriction.<br>To instantly remove a restriction, input the<br>timestamp '9999-12-31-23.59'<br>References for error messages [ 235<br>- DPC1025<br>- DPC1025<br>- DPU1005<br>- DPU1207<br>- You can add, edit or remove only 10 rows<br>at a maxi-mum.                                                                                                    |
| UHB-Chapter 2.5.3.5 Securities<br>Attribute Name(*) | <ul> <li><u>s Account – New/Edit Screen, page 788</u></li> <li><u>Shows Enter</u> the name of the market-specific attribute from the possible market-specific attributes available for the securities account. This field is a mandatory enter field in the new screen.</li> <li>Required format is: max. 35 characters (SWIFT-x)</li> <li>References for error messages [2441]:</li> <li>I DAC1252</li> <li>I DAC1255</li> <li>I DAU1255</li> <li>I DAU1255</li> <li>I DAU1255</li> <li>I DAU1255</li> <li>I DAU1305</li> <li>This field is also available as a show field for wisting means</li> </ul> |
| Attribute Value(*)                                  | <ul> <li><u>existing records.</u></li> <li><u>Shows Enter</u> the value of the market-specific attribute from the list of values related to the market-specific attribute selected in the 'Attribute Name' field.</li> <li><u>This field is a mandatory select field in the new screen.</u></li> <li>If the list of attribute domain values is empty, you can enter values according to the rules defined by the related attribute domain.</li> <li>Required format is: max. 350 characters (SWIFT-x) References for error messages [2441]:</li> <li>I DAC1252</li> <li>I DAC1253</li> </ul>             |

|                              | DAC1255                                           |
|------------------------------|---------------------------------------------------|
|                              | DAC1256                                           |
|                              | DAU1252                                           |
|                              | DAU1253                                           |
|                              |                                                   |
|                              |                                                   |
|                              | This field is also available as a show field for  |
|                              | existing records                                  |
| Options                      | Information on functions (icons) can be found     |
| optione                      | in the common part.                               |
|                              |                                                   |
| LIHB-Chapter 2.5.4.3 CMB - N | ew/Edit Screen, page 820                          |
| Wildcard Pattorn(*)          | Enter the pattern identifying the acceptations    |
| Wildcard Fattern <u>()</u>   | between credit memorandum balance and             |
|                              |                                                   |
|                              | Required format is: max 11 characters             |
|                              | (SWIFT-x)                                         |
|                              | References for error messages [ $\Box 212$        |
|                              | DCC6050                                           |
|                              |                                                   |
|                              |                                                   |
|                              |                                                   |
|                              |                                                   |
|                              |                                                   |
|                              |                                                   |
|                              |                                                   |
|                              | I his field is also available as a show field for |
|                              | <u>EXISTING RECORDS.</u>                          |
|                              | Shows the pattern identifying the associations    |
|                              |                                                   |
| Inclusion                    | Select the attribute specifying whether the       |
| moldsloff                    | related wildcard pattern should be included or    |
|                              | not from the possible values:                     |
|                              |                                                   |
|                              | Exclusive                                         |
|                              | References for error messages [2125]              |
|                              |                                                   |
|                              |                                                   |
|                              |                                                   |
|                              |                                                   |
|                              | This field is also available as a show field for  |
|                              | Avisting records                                  |
|                              | Shows the attribute specifying whether the        |
|                              | related wildcard pattern is included or not from  |
|                              | the possible values:                              |
|                              |                                                   |
|                              | - Exclusive                                       |
| Options                      | Information on functions (icons) can be found     |
| <u></u>                      | in Common Buttons and Icons.                      |
|                              | Add/Remove Rule                                   |
| Wildcard Pattern*            | Enter the pattern identifying the associations    |
|                              | between cre-dit memorandum balance and            |
|                              | BICs.                                             |
|                              | Required format is: max. 11 characters            |
|                              | (SWIFT-x)                                         |
|                              | References for error messages [ 212               |
|                              | - DCC6050                                         |
|                              | - DCC6060                                         |
|                              |                                                   |

| Inclusion                     | DCU6048      DCU6049      DCU6050      DCU6058      DCU6064  This field is an enter field in the new screen. Select the attribute specifying whether the related wildcard pattern should be included or |
|-------------------------------|----------------------------------------------------------------------------------------------------|
|                               | not from the possible values:                                                                                                    |
|                               | - Inclusive                                                                                                    |
|                               | - Exclusive                                                                                                    |
|                               | References for error messages [ 212                                                                                                    |
|                               | -1 DCC6050                                                                                                    |
|                               | - <del>1 DCC6060</del>                                                                                                    |
|                               | -1 DCU6050                                                                                                    |
|                               | - DCU6058                                                                                                    |
|                               | This field is a select field in the new screen.                                                                                                    |
| UHB Chapter 2.5.4.14 Standing | g/Predefined Liquidity Transfer Order Link Set - New/Edit Screen, page 886                                                                                                    |
| Order Sequence(*)             | Shows Enter the position of the liquidity                                                                                                    |
|                               | transfer order in the sequence of orders.                                                                                                    |
|                               | Required format is: Integer<br>References for error messages [2576]:                                                                                                    |
|                               |                                                                                                    |
|                               | DCU5042                                                                                                    |
|                               | This field is also available as a show field for                                                                                                    |
|                               | existing records.                                                                                                    |
|                               | This field is a mandatory enter field in the new                                                                                                    |
|                               | screen.                                                                                                    |
|                               | Required format is: Integer                                                                                                    |
| Liquidity Transfer Order      | Shows Select the liquidity transfer order                                                                                                    |
| Reference(*)                  | references related to the T2S dedicated cash account.                                                                                                    |
|                               | Required format is: max 35 characters                                                                                                    |
|                               | Reference for error message [2576]:                                                                                                    |
|                               |                                                                                                    |
|                               | DCC5090                                                                                                    |
|                               | This field is also available as a show field for                                                                                                    |
|                               | existing records.                                                                                                    |
|                               | This field is a mandatory enter field in the new                                                                                                    |
|                               | screen.                                                                                                    |
| Options                       | Information on functions (icons) can be found                                                                                                    |
|                               | in Common Buttons and Icons.                                                                                                    |
| UHB-Chapter 2.5.4.17 T2S De   | dicated Cash Account – New/Edit Screen, pages 905-906.                                                                                                    |
| Туре <u>(*)</u>               | Select the restriction from the drop-down                                                                                                    |
|                               | menu.                                                                                                    |
|                               | References for error messages [2597]:                                                                                                    |
|                               | <u>I DCC1024</u>                                                                                                    |
|                               | <u>I DCU1024</u>                                                                                                    |
|                               | <u>I DCU1217</u>                                                                                                    |
|                               | I his tield is also available as a show field for                                                                                                    |
|                               | <u>existing records.</u>                                                                                                    |
|                               | T2S dedicated cash account.                                                                                                    |
| Valid from(*)                 | Enter the date and time from which the T2S                                                                                                    |
|                               | dedicated cash account restriction is valid or                                                                                                    |

|              | use the calendar icon.                           |
|--------------|--------------------------------------------------|
|              | Required format is: YYYY-MM-DD hh:mm             |
|              | References for error messages [2597]:            |
|              | <u>  DCC1025</u>                                 |
|              | DCC1208                                          |
|              | L DCC1209                                        |
|              | ■ DCU1211                                        |
|              | DCU1214                                          |
|              | DCU1215                                          |
|              | DCU1216                                          |
|              | DCU1219                                          |
|              | This field is also available as a show field for |
|              | existing records.                                |
|              | Shows the date and time from which the T2S       |
|              | dedicated cash account restriction is valid.     |
|              | Displayed format is: YYYY-MM-DD hh:mm            |
| Valid to(*)  | Enter the date and time until which the T2S      |
|              | dedicated cash account restriction is valid or   |
|              | use the calendar icon.                           |
|              | Required format is: YYYY-MM-DD hh:mm             |
|              | References for error messages [2597]:            |
|              | <u>I DCC1212</u>                                 |
|              | DCU1212                                          |
|              | DCU1220                                          |
|              | This field is also available as a show field for |
|              | existing records.                                |
|              | Shows the date and time until which the T2S      |
|              | dedicated cash account restriction is valid.     |
|              | Displayed format is: YYYY-MM-DD hh:mm            |
| Options      | Shows a recycle bin icon, which deletes the      |
|              | entry from the table. Information on functions   |
|              | (icons) can be found in Common Buttons and       |
|              | Icons.                                           |
| Ade          | d/Update Restriction                             |
| Restriction* | Select the restriction from the drop-down        |
|              | menu.                                            |
|              | References for error messages [ 259              |
|              | <b>I</b> DCC1024                                 |
|              | - DCU1024                                        |
|              | - DCU1217                                        |
| Valid from*  | Enter the date and time from which the T2S       |
|              | dedicated cash account restriction is valid or   |
|              | use the calendar icon.                           |
|              | Required format is: YYYY-MM-DD hh:mm             |
|              | References for error messages [ 259              |
|              | - DCC1025                                        |
|              | - DCC1208                                        |
|              | -I-DCC1209                                       |
|              |                                                  |
|              | <u>L DCU1214</u>                                 |
|              |                                                  |
|              |                                                  |
|              |                                                  |
|              | - DCU1219                                        |
| Valid to*    | Enter the date and time until which the T2S      |
|              | dedicated cash account restriction is valid or   |
|              | use the calendar icon.                           |
|              | Required format is: YYY-MM-DD hh:mm              |
|              | Keierences for error messages [ ] 259            |
|              | <b>I</b> DCC1212                                 |

| UHB-Chapter 2.5.6.18 Secured | <u>d Group – New/Edit Screen, pages 996-999</u>   |
|------------------------------|---------------------------------------------------|
| Parent BIC (*)               | Enter the parent BIC of the secured party or      |
|                              | search via the magnifier icon.                    |
|                              | Required format is: max. 11 characters            |
|                              | (SWIFT-x), input-sensitive                        |
|                              | This field is only available, if the secured      |
|                              | group type is set to 'Parties'.                   |
|                              | References for error messages [2429]              |
|                              |                                                   |
|                              |                                                   |
|                              |                                                   |
|                              | <b>D</b> R01002                                   |
|                              | DRUT007                                           |
|                              | DRUT008                                           |
|                              | Shows the parent BIC of the secured party.        |
|                              | This field is only available, if the secured      |
|                              | group type is set to 'Parties'.                   |
|                              | References for error messages [ 242               |
|                              | I DRCT002                                         |
|                              | -I-DRCT003                                        |
|                              |                                                   |
|                              |                                                   |
|                              |                                                   |
|                              |                                                   |
|                              | I his field is also available as a show field for |
|                              | existing records.                                 |
| Party BIC (*)                | Enter the BIC of the secured party or search      |
|                              | via the magnifier icon.                           |
|                              | Required format is: max. 11 characters            |
|                              | (SWIF I-x), input-sensitive                       |
|                              | This field is only available, if the secured      |
|                              | group type is set to 'Parties'.                   |
|                              | References for error messages [2429]:             |
|                              | I DRCT002                                         |
|                              | I DRCT003                                         |
|                              | DRUT002                                           |
|                              | DRUT007                                           |
|                              |                                                   |
|                              | Shows the BIC of the secured party                |
|                              | This field is only available, if the secured      |
|                              | aroun type is set to 'Parties'                    |
|                              | Performances for error massages $[ \Box 242 ]$    |
|                              |                                                   |
|                              |                                                   |
|                              |                                                   |
|                              |                                                   |
|                              | - DRUT007                                         |
|                              | - DRUT008                                         |
|                              | This field is also available as a show field for  |
|                              | existing records.                                 |
| ISIN <u>(*)</u>              | Enter the ISIN of the secured security.           |
|                              | Required format is: max. 12 characters            |
|                              | (SWIFT-x), input-sensitive                        |
|                              | This field is only available, if the secured      |
|                              | group type is set to 'Securities'.                |
|                              | References for error messages [2429]:             |
|                              | I DRCT002                                         |
|                              | I DRCT003                                         |

|                           | DRUT002                                          |
|---------------------------|--------------------------------------------------|
|                           | DRUT007                                          |
|                           | DRUT008                                          |
|                           | Shows the ISIN of the secured security.          |
|                           | This field is only available if the secured      |
|                           | group type is set to 'Securities'                |
|                           | References for error messages [ 742              |
|                           |                                                  |
|                           |                                                  |
|                           |                                                  |
|                           |                                                  |
|                           |                                                  |
|                           | -I-DRU1008                                       |
|                           | This field is also available as a show field for |
|                           | existing records.                                |
| Securities Account Number | Enter the account number of the secured          |
| <u>(*)</u>                | securities account.                              |
|                           | Required format is: max. 35 characters           |
|                           | (SWIFI-x), input-sensitive                       |
|                           | I his field is only available, if the secured    |
|                           | group type is set to Securities Account.         |
|                           | References for error messages [2429].            |
|                           |                                                  |
|                           | <u>I DRC1003</u>                                 |
|                           | <u>  DRUT002</u>                                 |
|                           | DRUT007                                          |
|                           | DRUT008                                          |
|                           | Shows the account number of the secured          |
|                           | securities account.                              |
|                           | This field is only available, if the secured     |
|                           | group type is set to 'Securities Accounts'.      |
|                           | References for error messages [ 242              |
|                           |                                                  |
|                           | - DRC1003                                        |
|                           | - DRU1002                                        |
|                           | -I-DRUT007                                       |
|                           | - DRUT008                                        |
|                           | This field is also available as a show field for |
|                           | existing records.                                |
| 12S Dedicated Cash        | Enter the account number of the secured          |
| Accounts Number(*)        | Dedicated cash account.                          |
|                           | (SWIET x) input consitivo                        |
|                           | This field is only available, if the secured     |
|                           | group type is set to 'T2S Dedicated Cash         |
|                           | Accounts'                                        |
|                           | References for error messages [2429]:            |
|                           | DRCT002                                          |
|                           | DRCT003                                          |
|                           |                                                  |
|                           |                                                  |
|                           |                                                  |
|                           | Shows the account number of the secured          |
|                           | T2S dedicated cash account                       |
|                           | This field is only available, if the secured     |
|                           | group type is set to 'T2S Dedicated Cash         |
|                           | Accounts'.                                       |
|                           | References for error messages [ 242              |
|                           | + DRCT002                                        |
|                           | -I-DRCT003                                       |

|                           | - DRUT002                                                                                |
|---------------------------|------------------------------------------------------------------------------------------|
|                           | - DRUT007                                                                                |
|                           | - DRUT008                                                                                |
|                           | This field is also available as a show field for                                         |
|                           | existing records.                                                                        |
| Options                   | Shows a delete row icon, which deletes the                                               |
|                           | entry from the table. Information on functions                                           |
|                           | (icons) can be found in Common Buttons and                                               |
|                           | Icons                                                                                    |
|                           | Dortion                                                                                  |
|                           | Fanics                                                                                   |
| Doront PIC                | Enter the parent PIC of the accured party or                                             |
|                           | Enter the parent Dic of the secure party of                                              |
|                           | Search via the maghiner icon.<br>Required formatic: may 11 characters                    |
|                           | (SM/IET v) input consitive                                                               |
|                           | ( <del>SWIF I-X), IIIput-SUISILIVU</del><br>This field is ably systematic if the secured |
|                           | This licit is only available, if the secured                                             |
|                           | $\frac{\text{group type is set to Fattles.}}{\text{Deferences for error measures }}$     |
|                           |                                                                                          |
|                           |                                                                                          |
|                           | - DRC1003                                                                                |
|                           | - DRUT002                                                                                |
|                           | - DRUT007                                                                                |
|                           | - DRUT008                                                                                |
| Party BIC                 | Enter the BIC of the secured party or search                                             |
|                           | via the magni-fier icon.                                                                 |
|                           | Required format is: max. 11 characters                                                   |
|                           | (SWIFT-x), input-sensitive                                                               |
|                           | This field is only available, if the secured                                             |
|                           | aroup type is set to 'Parties'.                                                          |
|                           | References for error messages [ 742                                                      |
|                           | + DRCT002                                                                                |
|                           |                                                                                          |
|                           |                                                                                          |
|                           |                                                                                          |
|                           |                                                                                          |
|                           | - DRUT008                                                                                |
|                           | Securities                                                                               |
| ISIN                      | Enter the ISIN of the secured security.                                                  |
|                           | Required format is: max. 12 characters                                                   |
|                           | (SWIFT-x), input-sensitive                                                               |
|                           | This field is only available, if the secured                                             |
|                           | group type is set to 'Securities'.                                                       |
|                           | References for error messages [ 242                                                      |
|                           | - DRCT002                                                                                |
|                           | - DRCT003                                                                                |
|                           | - DRUT002                                                                                |
|                           | - DRUT007                                                                                |
|                           |                                                                                          |
|                           | Socurition Account                                                                       |
|                           |                                                                                          |
| Securities Account Number | Enter the account number of the secured                                                  |
|                           | Securities ac-count.                                                                     |
|                           | Required format is: max. 35 characters                                                   |
|                           | ( <del>Svvir I-X), input-Sensitive</del>                                                 |
|                           | HIS HEID IS ONLY AVAILABLE, IF THE SECURED                                               |
|                           | group type is set to Securities Account.                                                 |
|                           | Keterences for error messages [ 242                                                      |
|                           | <u> </u>                                                                                 |
|                           | -I DRCT003                                                                               |
|                           | - DRUT002                                                                                |
|                           | - DRUT007                                                                                |

### - DRUT008

| T2S Dedicated Cash Account                                                    |                                                                                                    |  |  |
|-------------------------------------------------------------------------------|----------------------------------------------------------------------------------------------------|--|--|
| T2S Dedicated Cash<br>Accounts Number                                         | Enter the account number of the secured<br>dedicated cash account.<br>Required format is: max. 34 characters<br>(SWIFT-x), input-sensitive<br>This field is only available, if the secured<br>group type is set to 'T2S Dedicated Cash<br>Accounts'.<br>References for error messages [ 242<br>- DRCT002<br>- DRCT003<br>- DRUT002<br>- DRUT007<br>- DRUT008                                                                                                    |  |  |
| UHB-Chapter 2.5.9.12 Restriction Type Rule - New/Edit Screen, pages 1157-1165 |                                                                                                    |  |  |
| Group                                                                         | Shows the group of the restriction type<br>parameter.<br>References for error messages: [2393]<br>DRCX300                                                                                                    |  |  |
| Securities Movement Type                                                      | Select the securities movement type.<br>References for error messages [2393]:<br>I DRCX007<br>I DRCX008<br>I DRCX060<br>I DRCX200<br>I DRCX310<br>I DRCX600<br>I DRUX008<br>I DRUX008<br>I DRUX009<br>I DRUX200<br>I DRUX200<br>I DRUX310<br>I DRUX310<br>I DRUX310<br>I DRUX600<br>This field is also available as a show field<br>for existing records.                                                                                                    |  |  |
| Payment                                                                       | Select the type of payment.<br>References for error messages [2393]:<br>I DRCX007<br>I DRCX008<br>I DRCX060<br>I DRCX200<br>I DRCX310<br>I DRCX600<br>I DRUX008<br>I DRUX008<br>I DRUX009<br>I DRUX200<br>I DRUX200<br>I DRUX310<br>I DRUX310 |  |  |
| Transaction Identification                                                    | tor existing records.<br>Select the identification number of the transaction.                                                                                                    |  |  |

|                          | References for error messages [2393]:         |
|--------------------------|-----------------------------------------------|
|                          | I DRCX007                                     |
|                          | DRCX008                                       |
|                          | DRCX060                                       |
|                          | DRCX200                                       |
|                          | DRCX310                                       |
|                          | DRCX600                                       |
|                          | DRUX008                                       |
|                          |                                               |
|                          |                                               |
|                          |                                               |
|                          |                                               |
|                          | This field is also available as a show field  |
|                          | for existing records                          |
| Securities Account Owner | Select the party type of the account          |
| Party Type               | owner.                                        |
|                          | References for error messages [2393]:         |
|                          | I DRCX007                                     |
|                          | DRCX008                                       |
|                          | DRCX060                                       |
|                          | DRCX200                                       |
|                          | DRCX310                                       |
|                          |                                               |
|                          |                                               |
|                          |                                               |
|                          |                                               |
|                          |                                               |
|                          | DRUX310                                       |
|                          |                                               |
|                          | I his field is also available as a show field |
| Instructing Darty Type   | <u>For existing records.</u>                  |
| instructing Party Type   | party on behalf of the account owner          |
|                          | References for error messages [2393]          |
|                          | DRCX007                                       |
|                          |                                               |
|                          |                                               |
|                          |                                               |
|                          |                                               |
|                          |                                               |
|                          |                                               |
|                          |                                               |
|                          |                                               |
|                          |                                               |
|                          | DRUX310                                       |
|                          | DRUX600                                       |
|                          | This field is also available as a show field  |
| Dorthy DIC               | for existing records.                         |
| Party BIC                | Enter the BIC of the party.                   |
|                          | $(SWIET_{V})$                                 |
|                          | References for error messages [2393]          |
|                          | DRCX007                                       |
|                          | DRCX008                                       |
|                          |                                               |
|                          |                                               |
|                          |                                               |
|                          |                                               |
|                          |                                               |
|                          |                                               |

|                            | I DRUX009                                            |
|----------------------------|------------------------------------------------------|
|                            | DRUX200                                              |
|                            | DRUX310                                              |
|                            | DRUX600                                              |
|                            | This field is also available as a show field         |
|                            | for existing records.                                |
| ISIN                       | Enter the ISIN of the security.                      |
|                            | Required format is: 12 characters                    |
|                            | (SWIFT-x)                                            |
|                            | References for error messages [2393]:                |
|                            | DRCX007                                              |
|                            | I DRCX008                                            |
|                            | DRCX060                                              |
|                            | DRCX200                                              |
|                            | DRCX310                                              |
|                            | DRCX600                                              |
|                            | DRUX008                                              |
|                            | DRUX009                                              |
|                            |                                                      |
|                            |                                                      |
|                            |                                                      |
|                            | This field is also available as a show field         |
|                            | for existing records                                 |
| Matching Status            | Select the value of the matching status              |
|                            | parameter.                                           |
|                            | References for error messages [2393]:                |
|                            | DRCX007                                              |
|                            | DRCX008                                              |
|                            | DRCX060                                              |
|                            | DRCX200                                              |
|                            | DRCX310                                              |
|                            | DRCX600                                              |
|                            |                                                      |
|                            |                                                      |
|                            |                                                      |
|                            |                                                      |
|                            |                                                      |
|                            | DRUX000 This field is also available as a show field |
|                            | for existing records                                 |
| Debited Position/Balance   | Select the value of the debited                      |
| Debited 1 Usition/Dalarice | position/balance parameter                           |
|                            | References for error messages [2393]:                |
|                            | DRCX007                                              |
|                            | DRCX008                                              |
|                            | DRCX060                                              |
|                            | DRCX200                                              |
|                            | DRCX310                                              |
|                            |                                                      |
|                            |                                                      |
|                            |                                                      |
|                            |                                                      |
|                            |                                                      |
|                            |                                                      |
|                            |                                                      |
|                            | This held is also available as a snow field          |
| Credited Position/Balance  | Select the value of the credited                     |
| Greated i Usition/Dalance  | position/balance parameter                           |
|                            | poolion/balance parameter.                           |

|                           | References for error messages [2393]:         |
|---------------------------|-----------------------------------------------|
|                           | DRCX007                                       |
|                           | I DRCX008                                     |
|                           | DRCX060                                       |
|                           | DRCX200                                       |
|                           | DRCX310                                       |
|                           | DRCX600                                       |
|                           |                                               |
|                           |                                               |
|                           |                                               |
|                           |                                               |
|                           |                                               |
|                           | DRUX000                                       |
|                           | for existing records                          |
| Securities Account Number | For the number of the securities              |
| Securities Account Number | account                                       |
|                           | Required format is: max. 35 characters        |
|                           | (SWIFT-x)                                     |
|                           | References for error messages [2393]:         |
|                           | DRCX007                                       |
|                           | DRCX008                                       |
|                           | DRCX060                                       |
|                           | DRCX200                                       |
|                           | DRCX310                                       |
|                           |                                               |
|                           |                                               |
|                           |                                               |
|                           |                                               |
|                           |                                               |
|                           | DRUX310                                       |
|                           |                                               |
|                           | I his field is also available as a show field |
| T2C Dedicated Cash        | Tor existing records.                         |
| Account Number            | Shows Enter the 125 dedicated cash            |
|                           | Required format is: max 34 characters         |
|                           | (SWIFT-x)                                     |
|                           | References for error messages [2393]:         |
|                           | DRCX007                                       |
|                           | DRCX008                                       |
|                           | DRCX060                                       |
|                           | DRCX200                                       |
|                           | DRCX310                                       |
|                           |                                               |
|                           |                                               |
|                           |                                               |
|                           |                                               |
|                           |                                               |
|                           | DRUX310                                       |
|                           |                                               |
|                           | I his field is also available as a show field |
| Cradit Dahit Indiaatar    | Tor existing records.                         |
|                           | select the value of the credit/debit          |
|                           | References for error messages [2303]          |
|                           | DRCX007                                       |
|                           | DRCX008                                       |
|                           | DRCX050                                       |
|                           |                                               |
|                           |                                               |

|                                    | <ul> <li>DRCX200</li> <li>DRCX310</li> <li>DRCX600</li> <li>DRUX008</li> <li>DRUX009</li> <li>DRUX050</li> <li>DRUX200</li> <li>DRUX310</li> <li>DRUX600</li> <li>This field is also available as a show field</li> </ul>                                                                                                    |
|------------------------------------|----------------------------------------------------------------------------------------------------|
| Country of issuance – Code         | Select the value of the country of issuance parameter.<br>This field is also available as a show field                                                                                                    |
| T2S Dedicated Cash<br>Account Type | for existing records.<br>Select the T2S dedicated cash account<br>type.<br>References for error messages [2393]:<br>DRCX007<br>DRCX008<br>DRCX060<br>DRCX200<br>DRCX310<br>DRCX600<br>DRUX008<br>DRUX009<br>DRUX009<br>DRUX200<br>DRUX310<br>DRUX310<br>DRUX310<br>DRUX600<br>This field is also available as a show field                                              |
| Settlement Currency                | for existing records.<br>Select the value of the settlement<br>currency parameter.<br>References for error messages [2393]:<br>DRCX007<br>DRCX008<br>DRCX060<br>DRCX200<br>DRCX200<br>DRCX310<br>DRCX600<br>DRUX008<br>DRUX009<br>DRUX009<br>DRUX200<br>DRUX200<br>DRUX310<br>DRUX310<br>DRUX600<br>This field is also available as a show field<br>for ovicing records |
| Market-Specific Attribute<br>Name  | Tor existing records.<br>Enter the value of the parameter.<br>Required format is: max. 35 characters<br>(SWIFT-x)<br>This field is only available if a new type<br>of parameter has been added.<br>References for error messages [2393]:<br>I DRCX002<br>I DRCX012<br>I DRCX013<br>I DRCX050                                                                            |

|                                | DRCX200                                          |
|--------------------------------|--------------------------------------------------|
|                                | DRCX310                                          |
|                                | DRCX320                                          |
|                                | DRCX330                                          |
|                                | DRUX003                                          |
|                                | DRUX012                                          |
|                                | DRUX013                                          |
|                                | I DRUX050                                        |
|                                | DRUX200                                          |
|                                | DRUX310                                          |
|                                | I DRUX320                                        |
|                                | I DRUX330                                        |
|                                | I DRUX600                                        |
|                                | This field is also available as a show field     |
|                                | for existing records.                            |
| Market-Specific Attribute      | Select whether the relevant parameter            |
| Name – Credit                  | value applies specifically to the receiving      |
|                                | If neither the 'Debit' field nor the 'Credit'    |
|                                | field are selected, the parameter value          |
|                                | applies independently from the leg of the        |
|                                | settlement instruction.                          |
|                                | This field is only available if a new type       |
|                                | of parameter has been added.                     |
|                                | This field is also available as a show field     |
| Manhart On a sifin Attailanta  | for existing records.                            |
| Market-Specific Attribute      | Select whether the relevant parameter            |
| Name – Debit                   | delivering leg of the settlement                 |
|                                | instruction.                                     |
|                                | If neither the 'Debit' field nor the 'Credit'    |
|                                | field are selected, the parameter value          |
|                                | applies independently from the leg of the        |
|                                | settlement instruction.                          |
|                                | This field is only available if a new type       |
|                                | of parameter has been added.                     |
|                                | This field is also available as a show field     |
| Options                        | tor existing records.                            |
| Options                        | found in Common Buttons and Icons                |
|                                | Tourio in Common Buttons and Icons.              |
|                                |                                                  |
| UHB-Chapter 2.5.10.3 Attribute | e Domain - New/Edit Screen, page 1179            |
| Value (*)                      | Shows Enter the value of the attribute domain.   |
|                                | Required format is: max. 35 characters           |
|                                | (SWIFT-x)                                        |
|                                | References for error messages [2096]:            |
|                                | I DRCB003                                        |
|                                | I DRUB005                                        |
|                                | DRUB010                                          |
|                                | This field is also available as a show field for |
|                                | existing records.                                |
| Value Description (*)          | Shows Enter the description of the attribute     |
|                                | domain value.                                    |
|                                | Required format is: max 350 characters           |
|                                | This field is also available as a show field for |
|                                | existing records.                                |
| Options                        | Shows the available options to edit, copy or     |
| • • •                          | delete the selected row. Information on          |
|                                |                                                  |

|                                | functions (icons) can be found in Common                 |  |  |
|--------------------------------|----------------------------------------------------------|--|--|
|                                | Buttons and Icons.                                       |  |  |
|                                |                                                          |  |  |
| UHB-Chapter 2.5.10.6 Attribute | e Domain Reference - New/Edit Screen, page 1191          |  |  |
| Attribute Domain Value (*)     | Shows all Select the attribute domain values             |  |  |
|                                | Reference for error message [ 2098]:<br>I DRCC006        |  |  |
| Reference Value (*)            | Shows Enter the value of the attribute domain reference. |  |  |
|                                | Required format is: max. 35 characters<br>(SWIFT-x)      |  |  |
|                                | References for error messages [ 209                      |  |  |
|                                | DRUC006                                                  |  |  |
|                                | DRUC010                                                  |  |  |
|                                | This field is also available as a show field for         |  |  |
|                                | existing records.                                        |  |  |
| Reference Value Description    | Shows Enter the description of the attribute             |  |  |
| <u>(*)</u>                     | domain reference value.                                  |  |  |
|                                | Required format is: max. 350 characters                  |  |  |
|                                | <u>(SWIFT-x)</u>                                         |  |  |
|                                | This field is also available as a show field for         |  |  |
|                                | existing records.                                        |  |  |
| Options                        | Shows the available options to edit, copy or             |  |  |
|                                | delete the selected row. Information on                  |  |  |
|                                | tunctions (icons) can be found in Common                 |  |  |
|                                | Buttons and Icons.                                       |  |  |

5 EUROSYSTEM UPDATE: page 187 (Section 2.2.2.17 Settlement Instructions – Search/List Screen), page 269 (Section 2.3.1.1 Cash Forecasts – Search/List Screen), page 286 (Section 2.3.1.5 Collateral Value per T2S Dedicated Cash Account and Security - Search/List Screen), page 290 (Section 2.3.1.8 Limit Utilisation – Search/List Screen), page 296 (Section 2.3.1.9 Limit Utilisation Journal – Search/List Screen), page 301 (Section 2.3.1.10 T2S DCA Balances – Search/List Screen), page 312 (Section 2.3.1.13 Total collateral value per T2S Dedicated Cash Account - Search/List Screen), page 316 (Section 2.3.2.3 Immediate Liquidity Transfer Orders – Search/List Screen), page 337 (Section 2.3.2.6 Outstanding Auto-Collateralisation Credits - Search/List Screen), page 370 (Section 2.3.3.5 Intra-Balance Movements – Search/List Screen), page 548 (Section 2.4.1.24 Daily Schedules – Search/List Screen), page 685 (Section 2.5.2.1 Auto-Collateralisation Eligibility Links – Search/List Screen), page 699 (Section 2.5.2.5 Securities – Search/List Screen), page 725 (Section 2.5.2.8 Securities Valuations – Search/List Screen), page 830 (Section 2.5.4.4 External RTGS Accounts - Search/List Screen), page 844 (Section 2.5.4.7 Limits - Search/List Screen), page 890 (Section 2.5.4.15 T2S Dedicated Cash Accounts - Search/List Screen), page 923 (Section 2.5.5.6 Working/Closing Days – Search/List Screen), page 1198 (Section 2.5.10.9 Partial Settlement Thresholds – Search/List Screen), page 1209 (Section 2.5.10.13 Tolerance Amounts – Search/List Screen); Amendment of the default value for currency select boxes

 
 UHB-Chapter 2.2.2.17 Settlement Instructions – Search/List Screen, page 187

 Settlement Currency
 Select the eligible currency for settlement in T2S from the drop-down menu. The default value is 'all'.

|                                                                            | Reference for error message: [2563]<br>I QMPC054                                                                                                    |
|----------------------------------------------------------------------------|----------------------------------------------------------------------------------------------------|
| The screenshot needs to be updated.                                        |                                                                                                    |
| <u>UHB-Chapter 2.3.1.1 Cash Forecasts – Search/I</u><br>Currency           | <u>List Screen, page 269</u><br>Select the currency of the T2S dedicated cash<br>account(s) from the drop-down menu. The<br>default value is <u>"All" (all'</u> .<br>Reference for error message [2119]:                                                                                                    |
| The screenshot needs to be updated.                                        |                                                                                                    |
| UHB-Chapter 2.3.1.5 Collateral Value per T2S D                             | edicated Cash Account and Security – Search/List Screen, page                                                                                                    |
| 286<br>Currency                                                            | Select the currency of the T2S dedicated cash account from the drop-down menu. <u>The</u><br><u>default value is 'all'.</u><br>If none of the fields are filled in, then the<br>privileges and access rights of the requesting                                                                                                    |
| The screenshot needs to be updated.                                        | <del>рапу аго аррнов.</del>                                                                                                    |
| UHB-Chapter 2.3.1.8 Limit Utilisation – Search/L<br>Currency               | ist Screen, page 290<br>Select the currency of the T2S dedicated cash<br>account from the drop-down menu. The<br>default value is ' <del>A</del> all'.                                                                                                    |
| The screenshot needs to be updated.                                        |                                                                                                    |
| <u>UHB-Chapter 2.3.1.9 Limit Utilisation Journal – S</u><br>Limit Currency | Search/List Screen, page 296<br>Select the currency of the T2S dedicated cash<br>account from the drop-down menu. <u>The</u><br><u>default value is 'all'.</u>                                                                                                    |
|                                                                            |                                                                                                    |
| UHB-Chapter 2.3.1.10 125 DCA Balances – Sea<br>Currency                    | Arch/List Screen, page 301<br>Select the currency of the T2S dedicated cash<br>account from the drop-down menu. <u>The</u><br><u>default value is 'all'.</u><br>References for error messages [2590]:<br>I QMPC054                                                                                                    |
| The screenshot needs to be updated.                                        |                                                                                                    |
| UHB-Chapter 2.3.1.13 Total collateral value per Currency                   | T2S Dedicated Cash Account – Search/List Screen, page 312<br>Select the currency of the T2S dedicated cash<br>account(s) from the drop-down menu. <u>The</u><br><u>default value is 'all'.</u><br>Reference for error message: [2616]                                                                                                    |
| The screenshot needs to be updated.                                        |                                                                                                    |
| <u>UHB-Chapter 2.3.2.3 Immediate Liquidity Transfe</u><br>Currency         | er Orders – Search/List Screen, page 316<br>Select the currency assigned to the T2S<br>dedicated cash account from the drop-down<br>menu. <u>The default value is 'all'.</u><br>References for error messages [2237]:<br>I QPMC054<br>I QPMC072<br>If you have first selected the 'T2S Dedicated<br>Cash Account Number', this field is already |

filled in.

The screenshot needs to be updated.

| UHB-Chapter 2.3.2.6 Outstanding Auto-Collatera                           | alisation Credits – Search/List Screen, page 337                                                                                                    |
|--------------------------------------------------------------------------|----------------------------------------------------------------------------------------------------|
| Currency                                                                 | Select the currency of the outstanding auto-<br>collateralisation credit from the drop-down<br>menu. <u>The default value is 'all'.</u> <del>The content of</del><br>the drop-down menu depends on your access<br>rights and privileges.<br>If you leave this field blank, the privileges and<br>access rights of the requesting party are<br>opplied. |
|                                                                          | At least one search criterion among 'T2S<br>Dedicated Cash Account Number' and<br>'Currency' must be specified. If a T2S<br>dedicated cash account is selected, the query<br>disregards the currency.                                                                                                    |
| The screenshot needs to be updated.                                      |                                                                                                    |
| UHB-Chapter 2.3.3.5 Intra-Balance Movements -<br>Currency                | <u>– Search/List Screen, page 370</u><br>Select the currency from the drop-down<br>menu. <u>The default value is 'all'.</u><br>Reference for error message [2259]:<br>I QMPC072                                                                                                    |
| The screenshot needs to be updated.                                      |                                                                                                    |
| <u>UHB-Chapter 2.4.1.24 Daily Schedules – Search</u><br>Currency         | <u>/List Screen, page 548</u><br>Select the currency of the event type from the<br>drop-down menu. The default value is <u>"All"</u>                                                                                                    |
| The screenshot needs to be updated.                                      | <u>'all'</u> .                                                                                                    |
| <u>UHB-Chapter 2.5.2.1 Auto-Collateralisation Eligi</u><br>Currency      | <u>bility Links – Search/List Screen, page 685</u><br>Select the currency from the drop-down menu.<br>The default value is 'A <u>a</u> ll'.<br>References for error messages: [2104]<br>I DSD5003<br>I DSD5005<br>You have to enter at least one field among                                                                                           |
| The screenshot needs to be updated.                                      | 'ISIN', 'Parent BIC', 'Party BIC' and 'Currency'.                                                                                                    |
| <u>UHB-Chapter 2.5.2.5 Securities – Search/List Sc</u><br>Issue Currency | <u>Ereen, page 699</u><br>Select the currency in which the security was<br>issued from the drop-down menu. <u>The default</u><br><u>value is 'all'.</u><br>Reference for error message [2433]:                                                                                                    |
| The screenshot needs to be updated.                                      |                                                                                                    |
| LIHB-Chapter 2.5.2.8 Securities Valuations – Securities                  | arch/List Screen, page 725                                                                                                    |
| Currency                                                                 | Select the currency from the drop-down<br>menu. The default value is ' <u>Aa</u> ll'.<br>References for error messages [2475]:<br>I DSD3014<br>I DSD3060                                                                                                    |
| The screenshot needs to be updated.                                      |                                                                                                    |
| UHB-Chapter 2.5.4.4 External RTGS Accounts -                             | Search/List Screen, page 830                                                                                                    |

| Currency                                                                                                    | Select the currency of the external RTGS<br>account from the drop-down menu. <u>The</u><br><u>default value is 'all'.</u><br>Reference for error message [2198]:<br>I DCD3021                                                                                                    |
|----------------------------------------------------------------------------------------------------|----------------------------------------------------------------------------------------------------|
| The screenshot needs to be updated.                                                                                     |                                                                                                    |
| <u>UHB-Chapter 2.5.4.7 Limits – Search/List Scre</u><br>Currency                                                        | en, page 844<br>Select the currency associated to the<br>dedicated cash ac-count linked to the limit.<br>The default value is 'A <u>a</u> ll'.                                                                                                    |
| The screenshot needs to be updated.                                                                                     |                                                                                                    |
| UHB-Chapter 2.5.4.15 T2S Dedicated Cash A                                                                               | <u>ccounts – Search/List Screen, page 890</u>                                                                                                    |
| Currency*                                                                                                    | Select the currency of the account from the<br>drop-down menu. <u>The default value is 'all'.</u><br>Reference for error message: [2609]<br>I DCD1082<br>I DCD1207<br>I OMPC054                                                                                                    |
| The screenshot needs to be updated.                                                                                     |                                                                                                    |
| LIHB-Chapter 2 5 5 6 Working/Closing Days -                                                                             | Search/List Screen, page 923                                                                                                    |
| Currency                                                                                                    | Select the currency of the working/closing day<br>from the drop-down menu. <u>The default value is</u><br><u>'all'.</u><br>This field is conditional and only filled in if it is<br>necessary to close a specific currency. In this<br>case this field contains the specific currency<br>and the conditional 'Operating Day Type' field<br>is empty.<br>If the operating day type is set to 'CLOS', this<br>field must be empty. |
| The screenshot needs to be updated.                                                                                     | neu must be empty.                                                                                                    |
| UHB-Chapter 2.5.10.9 Partial Settlement Thre<br>Currency                                                                | <u>sholds – Search/List Screen, page 1198</u><br>Select the currency of the partial settlement<br>threshold as an amount in cash from the drop-<br>down menu. The default value is 'A <u>a</u> ll'.                                                                                                    |
|                                                                                                    |                                                                                                    |
| <u>UHB-Chapter 2.5.10.13 Tolerance Amounts –</u><br>Currency*                                                           | Search/List Screen, page 1209<br>Select the currency code of the tolerance<br>amount from the drop-down menu. The default                                                                                                    |
| The screenshot needs to be updated.                                                                                     | value is <del>741</del> .                                                                                                    |
|                                                                                                    |                                                                                                    |
| 6 EUROSYSTEM UPDATE: page 203 and<br>Screen), page 995 and page 997(Section<br>(Section 6.4.2.166 Securities Valuations | page 209 (Section 2.2.2.18 Settlement Instruction - Details<br>n 2.5.6.18 Secured Group - New/Edit Screen), page 2476<br>s – Search/List Screen (References for Error Messages));                                                                                                    |

 UHB-Chapter 2.2.2.18 Settlement Instruction - Details Screen, page 203

 T2S Dedicated Cash Account Number
 Shows the cash account stated in the settlement instructionrelevant for the transaction.

**Correction of typos** 

UHB-Chapter 2.2.2.18 Settlement Instruction - Details Screen, page 209 **Cancellation Requested** Shows if the settlement instruction has been requested for cancellation by its counterpart-This situation occurs when the counterparty's cancellation instruction is processed in T2S Select from the possible values: No I Yes This situation occurs when the counterparty's cancellation instruction is processed in T2S. UHB-Chapter 2.5.6.18 Secured Group - New/Edit Screen, page 995 Secured Group Type(\*) Shows the type of secured group from the possible values: Parties Securities I Securities accounts T2S dedicated cash accounts References for error messages [2429]: DRCT002 **I** DRUT002 This field is a mandatory select field in the new screen UHB-Chapter 2.5.6.18 Secured Group - New/Edit Screen, page 997 T2S Dedicated Cash Accounts Number Shows the account number of the secured T2S dedicated cash account. This field is only available, if the secured group type is set to 'T2S Dedicated Cash Accounts'. References for error messages [2429]: I DRCT002 I DRCT003 DRUT002 **I** DRUT007 **I** DRUT008 UHB Chapter 6.4.2.166 Securities Valuations - Search/List Screen (References for Error Messages), page 2476 DSD3001 Parent BIC field Requestor not al-Α Securities Party BIC field lowed Valuation can be I Delete button deleted/restored only + by T2S Operator, CB or Payment Bank. The T2S Operator can delete/restore all Securities Valuations, while an CB or Payment Bank can delete/restore only Securities Valuations linked to Securities it

7 EUROSYSTEM UPDATE: pages 232-238 (Section 2.2.2.19 Settlement Instruction - New Screen), pages
 2507-2563 (Section 6.4.2.175 Settlement Instruction - New Screen (References for Error Messages));
 Amendment of business rules mapping to screens

applies a price for.

UHB-Chapter 2.2.2.19 Settlement Instruction - New Screen, pages 232-238

**Receiving Depository BIC** 

Enter the BIC of the receiving depository. Required format is: max. 11 characters (SWIFT-x) References for error messages [2507]: I MVCP011 I MVCP038 I MVCV245 I MVCV246 I MVCV247 I MVCV248 I MVCV249 MVCV250 MVCV251 MVCV252 MVCV274 MVCV277 MVCV281 I MVCV282 I MVCV002 MVIC305 I MVIC307 I MVIC308 I MVCV283 I MVCV288 I MVCV289 I MVCV299 I MVIC316 I MVCP127 I MVCP103 I MVCV122 MVCV283 MVCV288 I MVCV289 I MVCV299 I MVCV278 MVIC315 In case the 'Securities Movement Type Code' is set to 'DELI' the field 'Receiving Depository BIC' becomes mandatory.

....

Securities Account

Enter the securities account of the receiving CSD participant. Required format is: max. 35 characters (SWIFT-x) References for error messages [2507]: MVCV282 MVCP124 MVCP125 I MVCP126 I MVCP044 MVCV002 MVCV003 MVCV274 MVCV275 MVCV277 MVCV281

MVIC320

This field becomes mandatory in case the

|                           | settlement instruction is already matched and is delivering securities.                                                                                                    |
|---------------------------|----------------------------------------------------------------------------------------------------|
| Delivering Depository BIC | Enter the BIC of the delivering depository.<br>Required format is: max. 11 characters<br>(SWIFT-x)<br>References for error messages [2507]:<br>I MVCP011<br>I MVCP038<br>I MVCV234<br>I MVCV235<br>I MVCV236<br>I MVCV236<br>I MVCV237<br>I MVCV238<br>I MVCV239<br>I MVCV241<br>I MVCV242<br>I MVCV276<br>I MVCV276<br>I MVCV278<br>I MVCV278<br>I MVCV279<br>I MVCV279<br>I MVCV280<br>I MVCV280<br>I MVCV287<br>I MVCV288<br>I MVCV288<br>I MVCV288<br>I MVCV288<br>I MVCV287<br>I MVCV288<br>I MVCV288<br>I MVCV288<br>I MVCV287<br>I MVCV289<br>I MVCV289<br>I MVCV28 |
|                           |                                                                                                    |
| Securities Account        | Enter the securities account of the<br>delivering CSD participant.<br>Required format is: max. 35 characters<br>(SWIFT-x)<br>References for error messages [2507]:<br>MVCP044<br>MVCV271<br>MVCV273<br>MVCV273<br>MVCV275<br>MVCV276<br>MVCV280                                                                                                    |

| <ul> <li>MVCV272</li> <li>MVCP124</li> <li>MVCP125</li> <li>MVCP126</li> <li>MVIC319</li> <li>This field becomes mandatory in case the settlement instruction is already matched and is receiving securities.</li> </ul> |                                                                                                    |                                                                                                    |                                                                                                    |
|----------------------------------------------------------------------------------------------------|----------------------------------------------------------------------------------------------------|----------------------------------------------------------------------------------------------------|----------------------------------------------------------------------------------------------------|
| UHB-Chapter 6.4.2.17                                                                                                    | 5 Settlement Instruction -<br>I Securities Account<br>Number field<br>I Externally<br>Matched field<br>I Delivering<br>Depository BIC field<br><u>I Receiving</u><br>Depository BIC field<br>I Submit button                                                             | New Screen, pages 250<br>The Depository of the<br>counterparty in an<br>already matched<br>instruction is not<br>consistent with the<br>depository of the<br>corresponding<br>securities account. | 7-2563 (References for Error Messages)<br>In case of an already<br>matched Settlement<br>Instruction, when the<br>Depository of the<br>counterparty is in T2S<br>and it is specified, it<br>must be the same<br>than the depository<br>derived from the<br>relevant securities<br>account in T2S Static<br>Data.                                        |
| MVIC315                                                                                                    | <ul> <li>ISIN field</li> <li>Intended</li> <li>Settlement Date field</li> <li>Securities Account</li> <li>Number field</li> <li>Securities</li> <li>Movement Type</li> <li>Code field</li> <li>Receiving</li> <li>Depository BIC field</li> <li>Submit button</li> </ul> | The ISIN Code of the<br>Settlement Instruction<br>is not eligible for<br>settlement in the<br>receiving CSD.                                                                                      | The ISIN Code of a<br>receiving Settlement<br>Instruction must be<br>eligible for settlement<br>in the receiving CSD<br>on the Intended<br>Settlement Date and<br>additionally on the<br>current Business Day<br>if the Intended<br>Settlement Date is in<br>the past.                                                                                  |
| MVIC320                                                                                                    | <ul> <li>ISIN field</li> <li>Intended</li> <li>Settlement Date field</li> <li>Securities Account</li> <li>Number field</li> <li>Submit button</li> <li>Securities Account</li> <li>field</li> <li>Externally</li> <li>Matched field</li> </ul>                           | The ISIN Code of the<br>already matched<br>Settlement Instruction<br>is not eligible for<br>settlement in the<br>receiving Issuance<br>Account.                                                   | The receiving<br>Issuance Account in<br>an already matched<br>Settlement Instruction<br>must be eligible for<br>settlement in the<br>Issuer CSD for the<br>ISIN Code specified<br>in the instruction on<br>the In-tended<br>Settlement Date and<br>additionally on the<br>current Business Day<br>if the Intended<br>Settlement Date is in<br>the past. |

....

| MVCP124 | <ul> <li>Party Hold field</li> <li>External Matched<br/>field</li> <li>Securities Account<br/>field</li> <li>Securities Account<br/>field</li> <li>Submit button</li> </ul>                      | The sender of a<br>Settlement Instruction<br>is not authorised to<br>perform a Party Hold<br>on be-half of the<br>external CSD of the<br>counterparty.                   | If the Depository of<br>the counterpart is an<br>external CSD, the<br>sender of an already<br>matched Settlement<br>Instruction with Party<br>Hold activated must<br>be authorised to<br>perform a Party Hold<br>on behalf of that<br>external CSD.                   |
|---------|----------------------------------------------------------------------------------------------------|----------------------------------------------------------------------------------------------------|----------------------------------------------------------------------------------------------------|
| MVCP125 | <ul> <li>Party Hold field</li> <li>External Matched field</li> <li>Securities Account field</li> <li>Securities Account field</li> <li>Submit button</li> </ul>                                  | The sender of a<br>Settlement Instruction<br>is not authorised to<br>perform a Party Hold<br>on be-half of the<br>external CSD of the<br>counterparty.                   | If the Depository of<br>the counterpart is an<br>external CSD, the<br>sender of an already<br>matched Settlement<br>Instruction with Party<br>Hold activated must<br>be authorised to<br>perform a Party Hold<br>on behalf of that<br>external CSD.                   |
| MVCP126 | <ul> <li>CSD Hold field</li> <li>External Matched<br/>field</li> <li>Securities Account<br/>field</li> <li>Securities Account<br/>field</li> <li>Submit button</li> </ul>                        | The sender of a<br>Settlement Instruction<br>is not authorised to<br>perform a CSD Hold<br>on the Securities<br>Account of the<br>counterparty.                          | The sender of an<br>already matched<br>Settlement Instruction<br>with CSD Hold<br>activated must be<br>authorised to perform<br>a CSD Hold on the<br>Securities Ac-count of<br>the counter-party.                                                                     |
| MVCP127 | <ul> <li>CSD Hold field</li> <li>External Matched<br/>field</li> <li>Receiving</li> <li>Depository BIC field</li> <li>Delivering</li> <li>Depository BIC field</li> <li>Submit button</li> </ul> | The sender of a<br>Settlement Instruction<br>is not authorised to<br>perform a CSD Hold<br>on behalf of the<br>parent CSD of the<br>external CSD of the<br>counterparty. | If the Depository of<br>the counterpart is an<br>external CSD, the<br>sender of an already<br>matched Settlement<br>Instruction with a<br>CSD Hold activated<br>must be authorised to<br>perform a CSD Hold<br>on behalf of the<br>parent CSD of the<br>external CSD. |

....

ness Day if the Intended Settlement Date is in the past.

| MVIC319 | <ul> <li>ISIN field</li> <li>Intended</li> <li>Settlement Date field</li> <li>Securities Account</li> <li>Number field</li> <li>Submit button</li> <li>Externally</li> <li>Matched field</li> <li>Securities Account</li> <li>field</li> </ul> | The ISIN Code of the<br>already matched<br>Settlement Instruction<br>is not eligible for<br>settlement in the<br>delivering Issuance<br>Account. | The delivering<br>Issuance Account in<br>an already matched<br>Settlement Instruction<br>must be eligible for<br>settlement in the<br>Issuer CSD for the<br>ISIN Code specified<br>in the instruction on<br>the In<br>tended Settlement<br>Date and additionally |
|---------|----------------------------------------------------------------------------------------------------|----------------------------------------------------------------------------------------------------|----------------------------------------------------------------------------------------------------|
|         |                                                                                                    |                                                                                                    | on the current Busi-                                                                                                    |

8 EUROSYSTEM UPDATE: page 264 (Section 2.2.2.20 Status History – Details Screen); The screenshot provided in the screen needs to be updated to show the long names instead of codes.

| UHB-Chapter | 2.2.2.20 | Status | History | / – Details | Screen, | page 264 |  |
|-------------|----------|--------|---------|-------------|---------|----------|--|
| Screenshot  |          |        |         |             |         |          |  |
|             |          |        |         |             |         |          |  |

| OL OUT TLO                              |                                                                                                    | STATION STATION           |                                | ure                         |                               |   |
|-----------------------------------------|----------------------------------------------------------------------------------------------------|---------------------------|--------------------------------|-----------------------------|-------------------------------|---|
| Securities > Settlement                 | Settlement instructions    Settlement instructions   Settlement instructions   Settlement   Settlement instructions   Settlement   Settlement   Settlement   Settlement   Settlement   Settlement   Settlement   Settlement   Settlement   Settlement   Settlement   Settlement   Settlement   Settlement   Settlement   Settlement   Settlement   Settlement   Settlement   Settlement   Settlement   Settlement   S | ement instruction Details |                                |                             |                               |   |
|                                         |                                                                                                    |                           |                                |                             |                               |   |
| Securities Movement Type Cod<br>Roccivo | •                                                                                                    |                           |                                |                             |                               |   |
| SIN<br>EECAR02/SIN2                     | Securit<br>ISIN2 P                                                                                                    | es Description<br>R       | Becurities Acce<br>PEKRE E2BS/ | unt Number                  |                               |   |
|                                         | Status History                                                                                                    |                           |                                |                             | Help (                        | 9 |
|                                         | Instruction Effect<br>1402050044327310 2014                                                                                                    | tive<br>-02-05 16:36:06   |                                |                             |                               |   |
|                                         | Date and Time 0                                                                                                    | Status Type 0             | Status Value 🌣                 | Settled Settlement Amount © | Settled Settlement Quantity © |   |
|                                         | 2014-02-05 12:28:31                                                                                                    | Settlement Status         | USET                           | 0                           | 0                             |   |
| Payment Type Code<br>APMT               | 2014-02-05 12:28:24                                                                                                    | CSD Validatioh Hold Stat  | us F                           |                             |                               |   |
| Driginal Bettlement Amount              | Close                                                                                                    |                           |                                |                             |                               |   |
| Settled Settlement Amount               |                                                                                                    |                           |                                |                             |                               | - |
| Entry Date and Time<br>2014-02-05       | intende<br>2014-0                                                                                                    | d Settlement Date         | Trade Date<br>2014-02-05       |                             |                               |   |
|                                         |                                                                                                    |                           |                                |                             |                               |   |

\* The screenshot needs to be updated so that the codes shown in the 'Status Value' column are replaced by the appropriate long name

## 9 EUROSYSTEM UPDATE: page 517 (Section 2.4.1.19 Available Report - Statement of Settlement Allegements - Details Screen); Update of the field description

| Securities Account Information |                                            |  |  |
|--------------------------------|--------------------------------------------|--|--|
| Securities Account Number      | Shows the number of the securities account |  |  |
|                                | on which the report is based.              |  |  |
| Securities Account Owner BIC   | Shows the BIC of the party owning the      |  |  |
|                                | securities account.                        |  |  |

| Securities Account Servicer BIC                | Shows the BIC of the party operating the                     |
|------------------------------------------------|--------------------------------------------------------------|
| Party Inf                                      | ormation                                                     |
| Alleged Party BIC                              | Shows the BIC of the alleged party.                          |
| Alleged Party Parent BIC                       | Shows the parent BIC of the alleged party.                   |
| The screenshot needs to be updated.            |                                                              |
|                                                |                                                              |
| 10 EUROSYSTEM UPDATE: page 543 (S              | Section 2.4.1.23 Cumulative Billing Data – Details Screen),  |
| page 569 (Section 2.4.1.28 Itemised Billing Da | ata - Details Screen), page 1919 (Section 6.2.4.1 Additional |
| Services (Sitemap Annex)); Deletion of the 'C  | Cumulative Billing Data Details' button                      |

UHB-Chapter 2.4.1.23 Cumulative Billing Data - Details Screen, page 543

Services >> Additional Services >> Billing >> Cumulative billing data – search/list screen >> Click on the search and/or details button

- Services >> Additional Services >> Billing >> Cumulative billing data - search/list screen >> Click on the search and /or details button >> Cumulative billing data - details screen >> Click on the itemised billing data details button >> Itemised billing data - details screen >> Click on the cumulative billing data details button >> Itemised billing data - details screen >> Click on the cumulative billing data - details screen >> Click on the cumulative billing data - details button >> Itemised billing data - details screen >> Click on the cumulative billing data - details button >> Click on the cumulative billing data - details button

#### UHB-Chapter 2.4.1.28 Itemised Billing Data - Details Screen, page 569

| Cumulative Billing Data Details | This function enables you to display the         |
|---------------------------------|--------------------------------------------------|
|                                 | cumulative billing data details of the selected  |
|                                 | itemised billing data.                           |
|                                 | Next screen:                                     |
|                                 | Cumulative billing data – details screen         |
|                                 | [ <del>543]</del>                                |
| Itemised Billing Data List      | This function enables you to display the list of |
|                                 | itemised billing data.                           |
|                                 | Next screen:                                     |
|                                 | Itemised billing data – search/list screen       |
|                                 | [559]                                            |
|                                 | [559]                                            |

The screenshot needs to be updated.

<u>UHB-Chapter 6.2.4.1 Additional Services (Sitemap Annex), page 1919</u> The Sitemap Annex needs to be updated by deleting the 'Cumulative Billing Data Details' button.

## 11 EUROSYSTEM UPDATE: page 601 (Section 2.4.2.7 Inbound Message – Details Screen); Update of the field description

#### Error Repetitive block for each error

| ISO 20022 Error Code  | Shows the error code for the rejection.                           |
|-----------------------|-------------------------------------------------------------------|
| ISO 20022 Reason Code | Shows the reason code for the rejection.                          |
| Dynamic Error Text    | Shows a detailed error text explaining why the file was rejected. |

The screenshot needs to be updated.

12 EUROSYSTEM UPDATE: pages 724-726 (Section 2.5.2.8 Securities Valuations – Search/List Screen), pages 728-730 (Section 2.5.2.9 Securities Valuation – New Screen), pages 2472-2475 (Section 6.4.2.165 Securities Valuation – New Screen (References for Error Messages)), pages 2476-2477 (Section 6.4.2.166 Securities Valuations – Search/List Screen (References for Error Messages)); Removal of obsolete business rules, related to the implementation of CR426

| UHB-Chapter 2.5.2.8 Sec | curities Valuations – Search/List Screen (Search part), pages 724-725   |
|-------------------------|-------------------------------------------------------------------------|
| Status                  | Select the status of the securities valuation from the possible values: |
|                         | I All                                                                   |
|                         | Active (default value)                                                  |
|                         | I Deleted                                                               |
|                         | References for error messages:                                          |
|                         | - I DSD3003                                                             |
|                         | - LDSD3012                                                              |
| Parent BIC              | Enter the parent BIC of the party.                                      |
|                         | Required format is: max. 11 characters (SWIFT-x)                        |
|                         | References for error messages:                                          |
|                         | - I- DSD3001                                                            |
|                         | -1 DSD3050                                                              |
|                         | - <del>1 DSD3060</del>                                                  |
| Party BIC               | Enter the BIC of the party.                                             |
|                         | Required format is: max. 11 characters (SWIFT-x)                        |
|                         | References for error messages:                                          |
|                         | - L DSD3001                                                             |
|                         | - <del>1 DSD3050</del>                                                  |
|                         | - I DSD3060                                                             |
| ISIN                    | Enter the ISIN of the security.                                         |
|                         | Required format is: max. 12 characters (SWIFT-x)                        |
|                         | References for error messages:                                          |
|                         | - L DSD3013                                                             |
|                         | - <b>I</b> DSD3060                                                      |
| Currency                | Select the currency from the drop-down menu.                            |
|                         | The default value is "All".                                             |
|                         | References for error messages:                                          |
|                         | - I DSD3014                                                             |
|                         | - I DSD3060                                                             |

| UHB-Chapter 2.5.2.8 Securities Valua                    | ations – Search/List Screen, pages 725-726                                                                                               |
|---------------------------------------------------------|----------------------------------------------------------------------------------------------------|
| Status                                                  | Shows the status of the securities valuation from the possible values:                                                                   |
|                                                         | I Active                                                                                                    |
|                                                         | I Deleted                                                                                                    |
|                                                         | References for error messages:                                                                                                    |
|                                                         | -1 DSD3003                                                                                                    |
|                                                         | + DSD3012                                                                                                    |
| Parent BIC                                              | Shows the parent BIC of the party.                                                                                                    |
|                                                         | References for error messages:                                                                                                    |
|                                                         | + DSD3001                                                                                                    |
|                                                         | + DSD3050                                                                                                    |
|                                                         | + DSD3060                                                                                                    |
| Party BIC                                               | Shows the BIC of the party.                                                                                                    |
|                                                         | References for error messages:                                                                                                    |
|                                                         | + DSD3001                                                                                                    |
|                                                         | -1 DSD3050                                                                                                    |
|                                                         | -1-DSD3060                                                                                                    |
| Valuation Date                                          | Shows the valuation date.                                                                                                    |
|                                                         | Displayed format is: YYYY-MM-DD                                                                                                    |
|                                                         | Reference for error message:                                                                                                    |
|                                                         | - <b>I</b> DSD3003                                                                                                    |
|                                                         | - <b>I</b> DSD3060                                                                                                    |
| ISIN                                                    | Shows the ISIN of the security.                                                                                                    |
|                                                         | References for error messages:                                                                                                    |
|                                                         | -IDSD3013                                                                                                    |
|                                                         | -IDSD3060                                                                                                    |
| Currency                                                | Shows the currency code.                                                                                                    |
|                                                         | References for error messages:                                                                                                    |
|                                                         | -IDSD3014                                                                                                    |
|                                                         | -IDSD3060                                                                                                    |
| UHB Chapter 2.5.2.9 Securities Valua<br>Valuation Date* | tion – Newt screen, pages 728-730<br>Enter the date from which the valuation applies. The default<br>value is the current business date. |
|                                                         | Required format is: YYYY-MM-DD                                                                                                    |
|                                                         | References for error messages:                                                                                                    |
|                                                         | IDSC3050                                                                                                    |

IDSC3205

|                    | -IDSU3003                                                                                                    |
|--------------------|----------------------------------------------------------------------------------------------------|
|                    | The valuation date must be equal to or later than the current business date.                                                                                                    |
| Price* (as amount) | Enter the price of the security in terms of amount of the valuation.                                                                                                    |
|                    | Required format is: max. 18 digits incl. decimal point (thereof max. 5 decimal places and decimal point).                                                                                                    |
|                    | References for error messages:                                                                                                    |
|                    | IDSC3020                                                                                                    |
|                    | IDSC3800                                                                                                    |
|                    | -IDSU3020                                                                                                    |
|                    | -IDSU3800                                                                                                    |
|                    | Only one of the fields will be shown on the basis of the<br>'Settlement Type' of the relevant security: amount is<br>needed when the 'Settlement Type' is set to 'Unit' and<br>decimal value when it is set to 'Nominal' (the ISIN must be<br>specified before the user can input a price field). |
| Submit             | This function enables you to create or edit a securities valuation.                                                                                                    |
|                    | Next screen:                                                                                                    |
|                    | Securities valuation – new/edit screen                                                                                                    |
|                    | References for error messages:                                                                                                    |
|                    | IDSC3020                                                                                                    |
|                    | IDSC3030                                                                                                    |
|                    | IDSC3040                                                                                                    |
|                    | IDSC3060                                                                                                    |
|                    | IDSC3205                                                                                                    |
|                    | IDSC3800                                                                                                    |
|                    | -IDSU3001                                                                                                    |
|                    |                                                                                                    |

| UHB Chapter 6.4.2.1 | <u>65 Securities Valuation –</u> | <u>- New Screen (Reference</u> | es for Error Messages), pages 2472-2475 |
|---------------------|----------------------------------|--------------------------------|-----------------------------------------|
| DSU3001             | Submit button                    | Requestor not al-              | A Securities                            |
|                     |                                  | lowed                          | Valuation can be                        |
|                     |                                  |                                | updated only by T2S                     |
|                     |                                  |                                | Operator, CB or                         |
|                     |                                  |                                | Payment Bank. The                       |
|                     |                                  |                                | T2S Operator can up-                    |
|                     |                                  |                                | date all Securities                     |
|                     |                                  |                                | Valu-ations whereas                     |
|                     |                                  |                                | a user belonging to a                   |
|                     |                                  |                                | CB or Payment Bank                      |
|                     |                                  |                                | can up-date only                        |
|                     |                                  |                                | Securities                              |
|                     |                                  |                                | Valuations linked to                    |
|                     |                                  |                                | Securities it applies a                 |
|                     |                                  |                                | <del>price for.</del>                   |
|                     |                                  |                                |                                         |

| <del>DSU3003</del>                            | <ul> <li>↓ Valuation Date<br/>field</li> <li>↓ Submit button</li> </ul>                 | Unknown Securities<br>Valuation                           | When performing a<br>Securities Valuation<br>update request, it<br>must refer to an<br>existing and active<br>Securities Valua-tion<br>which has not yet<br>reached its valuation                                                                                                    |
|-----------------------------------------------|-----------------------------------------------------------------------------------------|-----------------------------------------------------------|----------------------------------------------------------------------------------------------------|
| <del>DSU3020</del>                            | Price field     Submit button                                                           | Price not compliant<br>with Securities<br>Settlement Type | When performing a<br>Securities Valuation<br>Update request, the<br>value provided for the<br>Price must be<br>compliant with the<br>Securities Sett-<br>lement Type.                                                                                                    |
| DSU3800                                       | Price field     Submit button                                                           | Invalid number of<br>decimals                             | When performing a<br>Securities Valuation<br>Update request, the<br>number of decimals<br>in the value provided<br>for Price (as amount)<br>must be compliant<br>with the number of<br>decimals foreseen for<br>the rele-vant<br>currency.                                                                            |
| UHB Chapter 6.4.2.166<br>2476-2477<br>DSD3001 | Securities Valuations – S<br>- Parent BIC field<br>- Party BIC field<br>- Delete button | Search/List Screen (Refe<br>Requestor not al-<br>lowed    | A Securities<br>Valuation can be<br>deleted/restored only<br>by T2S Operator, CB<br>or Payment Bank.<br>The T2S Operator<br>can delete/restore all<br>Securities Valuations,<br>while an CB or<br>Payment Bank can<br>only delete/restore<br>Securities Valuations<br>linked to Securities it<br>applies a price for. |
| <del>DSD3013</del>                            | - ISIN field                                                                            | Unknown securities<br>identifier                          | When performing a<br>Securities Valuation<br>restore request, the<br>Securities Mnemonic<br>to be restored must<br>refer to an existing<br>and valid Security.                                                                                                    |
| <del>DSD3014</del>                            | - Currency field                                                                        | Invalid currency code                                     | When performing a<br>Securities Valuation<br>restore request, the<br>currency code to be<br>restored must refer to                                                                                                    |

an existing code in

<del>T2S.</del>

| <del>DSD3050</del> | <ul> <li>Parent BIC field</li> <li>Party BIC field</li> </ul>                                                                                | <del>Unknown or invalid</del><br><del>party</del> | When performing a<br>Securities Valuation<br>restore request, the<br>Party reference to be<br>restored must refer to<br>an existing and active<br>CB or Payment Bank<br>in T2S.                                    |
|--------------------|----------------------------------------------------------------------------------------------------|---------------------------------------------------|----------------------------------------------------------------------------------------------------|
| <del>DSD3060</del> | <ul> <li>Parent BIC field</li> <li>Party BIC field</li> <li>Validation Date<br/>field</li> <li>ISIN field</li> <li>Currency field</li> </ul> | Securities valuation<br>already existing          | When performing a<br>Securities Valuation<br>restore request, there<br>cannot be another<br>exis-ting Securities<br>Valuation for the<br>specified combi-<br>nation of Securities,<br>Party, Currency and<br>Date. |

13 EUROSYSTEM UPDATE: page 1433 (Section 3.15.3.5 Release a Settlement Instruction from CoSD Hold), page 1435 (Section 3.15.3.6 Release a Settlement Instruction from CSD Validation Hold); The screenshots provided in these business scenarios need to be updated to show that the relevant hold indicator is activated.

UHB-Chapter 3.15.3.5 Release a Settlement Instruction from CoSD Hold, page 1433

- 7. Enter all mandatory information in the 'General' subframe.
- 8. Select the 'CoSD Release' check box and enter the reference of the relevant CoSD rule to be released in the 'Hold/Release' subframe.

| Hold/Release                           |            |                            |
|----------------------------------------|------------|----------------------------|
| Current Hold Status                    | Hold Types | Release Types              |
| Party Hold Status<br>Released          | Party Hold | Party Release              |
| CSD Hold Status<br>Released            | CSD Hold   | CSD Release                |
| CSD Validation Hold Status<br>Released |            | CSD Validation Release     |
| CoSD Hold Status<br>Released           |            | CoSD Release               |
|                                        |            | CoSD Rule Identification * |

\* The screenshot needs to be updated so that the CoSD Hold Status is set to "On Hold"

#### UHB-Chapter 3.15.3.6 Release a Settlement Instruction from CSD Validation Hold, page 1435

- 7. Enter all mandatory information in the 'General' subframe.
- 8. Select the 'CSD Validation Release' check box in the 'Hold/Release' subframe.

| old/Release                            |            |                            |
|----------------------------------------|------------|----------------------------|
| Current Hold Status                    | Hold Types | Release Types              |
| Party Hold Status<br>Released          | Party Hold | Party Release              |
| CSD Hold Status<br>Released            | CSD Hold   | CSD Release                |
| CSD Validation Hold Status<br>Released |            | CSD Validation Release     |
| CoSD Hold Status<br>Released           |            | CoSD Release               |
|                                        |            | CoSD Rule Identification * |

\* The screenshot needs to be updated so that the CSD Validation Hold Status is set to "On Hold"

# 14 EUROSYSTEM UPDATE: page 1518 (Section 5.1 General (LTSI)); Amendment of numbering within a table

| Field | Element                | Description                                      |
|-------|------------------------|--------------------------------------------------|
| 1     | Print <u>Save</u> icon | saves the report in pdf,<br>excel or csv format. |
| 2     | Save <u>Print</u> icon | prints the report in html or pdf format.         |
| 3     | <i>View</i> icon       | views the report in html or pdf format.          |

# 15 EUROSYSTEM UPDATE: pages 2066-2624 (Section 6.4.2 References for Error Messages for GUI Screens); Update of several business rules

Several BR error texts include double-quote characters which are invalid in terms of "X Character Set". Doublequote character will be replaced by single-quote in all error texts. 16 EUROSYSTEM UPDATE: page 2074 (Section 6.4.2.6 Amendment Cash Instruction - New Screen (References for Error Messages)), page 2104 (Section 6.4.2.15 Auto-Collateralisation Eligibility Link -New Screen (References for Error Messages)), page 2118 (Section 6.4.2.44 Cancellation Securities Instruction - New Screen (References for Error Messages)), page 2153 (Section 6.4.2.57 CoSD Rule – New/Edit Screen (References for Error Messages)), page 2159 (Section 6.4.2.58 CoSD Rule Set-New/Edit Screen (References for Error Messages)), page 2162 (Section 6.4.2.59 CoSD Rule Sets – Search/List Screen (References for Error Messages)), page 2332 (Section 6.4.2.118 Message Subscription Rule Set – New/Edit Screen (References for Error Messages)), page 2484 and page 2492 (Section 6.4.2.168 Security – New/Edit Screen (References for Error Messages)), page 2497 (Section 6.4.2.170 Security CSD Link – New/Edit Screen (References for Error Messages)); Amendment of typos within the UHB regarding business rules

UHB-Chapter 6.4.2.6 Amendment Cash Instruction - New Screen (References for Error Messages), page 2074

| Instructing Party |
|-------------------|
| Instructing Party |
| Parent BIC field  |
| Submit button     |
|                   |

The Instructing Party<br/>BIC or Parent BIC<br/>specified in the<br/>AmendmentThe Ir<br/>BIC a<br/>indicaAmendmentAmen<br/>Instruction is not valid<br/>on the currentInstru<br/>valid of<br/>valid of

The Instructing Party <u>BIC</u> and Parent BIC indicated in an Amendment Instruction must be valid on the current

UHB-Chapter 6.4.2.15 Auto-Collateralisation Eligibility Link - New Screen (References for Error Messages), page 2104

DSC5003

MVCV232

I ISIN fieldCurrency fieldSubmit button

Securities Mnemonic already assigned When performing an Auto-Collateralisation Eligibility Link create request, the Securities Mnemonic must not be already assigned to another active link with the same Currency Code and Party.

UHB-Chapter 6.4.2.44 Cancellation Securities Instruction - New Screen (References for Error Messages), page 2118

<u>\_\_\_\_</u> MVRI592

I Actor Reference field I T2S Reference field I Instructing Party BIC field I Instructing Party Parent BIC field I Submit button The underlying Settlement Instruction is not in CoSD hold. The underlying Settlement Instruction referred by a CoSD Cancellation Instruction must be CoSD on Hold.

 UHB-Chapter 6.4.2.57 CoSD Rule – New/Edit Screen (References for Error Messages), page 2153

 DRU0030
 I Valid To field
 "Valid To" invalid
 When performing a

 I Submit button
 Conditional Securities

When performing a Conditional Securities Delivery Rule create update request, the Valid To must be greater than the Valid

|                                                                                                    |                                       |                                                                                  | From, equal to or<br>greater than the Valid<br>From of the relevant<br>Conditional Securities<br>Delivery Rule Set,<br>equal to or less than<br>the Valid To of the<br>relevant Conditional<br>Securities De-livery<br>Rule Set. The T2S<br>Operator can skip this<br>check in contingency<br>situations. |  |
|----------------------------------------------------------------------------------------------------|---------------------------------------|----------------------------------------------------------------------------------|----------------------------------------------------------------------------------------------------|--|
| LIHB-Chapter 6 / 2 58 C                                                                             | CoSD Rule Set - New/Edi               | it Screen (Peferences for                                                        | Error Messages) page 2150                                                                                                    |  |
| DGR <u>C</u> Y006                                                                                   | I Valid from field<br>I Submit button | "Valid From" invalid                                                             | When performing a<br>Conditional Securities<br>Delivery Rule Set<br>create request, the<br>Valid From must be<br>greater than the<br>current date. The T2S<br>Operator can skip this<br>check in contingency<br>situations.                                                                               |  |
| UHB-Chapter 6.4.2.59 CoSD Rule Sets - Search/List Screen (References for Error Messages), page 2162 |                                       |                                                                                  |                                                                                                    |  |
| DRD <u>Y</u> 001                                                                                    | Delete button<br>Restore button       | Requestor not allowed                                                            | A Conditional<br>Securities Delivery<br>Rule Set can only be<br>deleted/restored by<br>the T2S Operator or<br>by a CSD. A CSD<br>user can<br>delete/restore only<br>data belonging to its<br>own System Entity.                                                                                           |  |
| UHB-Chapter 6.4.2.118<br>page 2332                                                                  | Message Subscription R                | ule Set – New/Edit Scree                                                         | en (References for Error Messages),                                                                                                    |  |
| DRCE <del>0</del> 200                                                                               | I Name field<br>I Submit button       | Name already as-<br>signed                                                       | When performing a<br>Message<br>Subscription Rule Set<br>create request, the<br>specified Name must<br>not be already<br>assigned in T2S<br>under the same<br>Party.                                                                                                    |  |
| UHB-Chapter 6.4.2.168                                                                               | Security - New/Edit Ser               | en (References for Erro                                                          | Messages) page 2484 and page 2402                                                                                                    |  |
| DSC1702                                                                                             | Long Name field     Submit Button     | Securities Long<br>Name not compliant<br>with ISO 1877 <del>34</del><br>standard | When performing a<br>Securities Create<br>request, the<br>Securities Long<br>Name must be<br>compliant with ISO<br>1877 <del>34</del> standards.                                                                                                    |  |

| DSU1702               | <ul><li>Long Name field</li><li>Submit button</li></ul>                                            | Securities Long<br>Name not compliant<br>with ISO 1877 <u>34</u><br>standard | Securities Long<br>Name not compliant<br>with ISO 1877 <u>34</u><br>standards.                                                                                                    |
|-----------------------|----------------------------------------------------------------------------------------------------|------------------------------------------------------------------------------|----------------------------------------------------------------------------------------------------|
| UHB-Chapter 6.4.2.170 | Security CSD Link - New                                                                            | v/Edit Screen (Reference                                                     | s for Error Messages), page 2497                                                                                                    |
| DSC4043               | <ul> <li>Security</li> <li>Maintenance field</li> <li>Submit button</li> <li>ISIN field</li> </ul> | Link with<br>Maintenance flag<br><u>–set to</u> True already<br>existing     | When performing a<br>Security CSD Link<br>create request, there<br>can only be one valid<br>Security CSD Link<br>with Maintenance<br>Flag = True at any<br>given moment for the<br>same Security. |

### 17 EUROSYSTEM UPDATE: page 2233 (Section 6.4.2.92 Immediate Liquidity Transfer Order - New

### Screen (References for Error Messages)); Correction of error text

| UHB Chapter 6.4.2.92 Ir | mmediate Liquidity Transf                                                                                                    | er Order - New Screen, p                                                                                                    | age 2233                                                                                                    |
|-------------------------|----------------------------------------------------------------------------------------------------|----------------------------------------------------------------------------------------------------|----------------------------------------------------------------------------------------------------|
| LLCI002                 | <ul> <li>T2S Dedicated</li> <li>Cash Account</li> <li>Number field (Debit)</li> <li>Submit button</li> </ul>                                                                | Source (Debit) Ac-<br>count of internal or<br>outbound LT <u>is neither</u><br><u>an ne existing nor an</u><br>active T2S DCA.                   | The Source Account<br>(debit account) of an<br>immediate internal or<br>outbound Liquidity<br>Transfer should be an<br>existing and active<br>T2S Dedicated Cash<br>Ac-count (neither<br>blocked nor logically<br>deleted and for an<br>Outbound Liquidity<br>Transfer no RTGS<br>Dedicated Transit Ac-<br>count) otherwise the<br>incoming internal or<br>outbound Liquidity<br>Transfer will be rejec-<br>ted. |
| LLCI003                 | <ul> <li>External RTGS</li> <li>Account Number</li> <li>field</li> <li>T2S Dedicated</li> <li>Cash Account</li> <li>Number field (Credit)</li> <li>Submit button</li> </ul> | Target (Credit)<br>Account of internal or<br>outbound LT <u>is neither</u><br><u>an ne existing nor an</u><br>active T2S DCA or<br>RTGS Account. | The Target Account<br>(credit account) of an<br>internal or outbound<br>Liquidity Transfer<br>should be an existing<br>and active T2S<br>Dedicated Cash<br>Account (neither<br>blocked nor logically<br>deleted) or an active<br>RTGS account known<br>within T2S, otherwise<br>the incoming Liquidity<br>Transfer will be<br>rejected.                                                                          |

18 EUROSYSTEM UPDATE: page 2257 (Section 6.4.2.99 Intra-Balance Movement – New Screen (References for Error Messages)), page 2280 (Section 6.4.2.102 Intra-Position Movement - New Screen (References for Error Messages)), page 2333 (Section 6.4.2.118 Message Subscription Rule Set - New/Edit Screen (References for Error Messages)), page 2509, page 2532 and page 2533 (Section 6.4.2.175 Settlement Instruction - New Screen (References for Error Messages)); Amendment of business rule error text

| UHB-Chapter 6.4.2.99               | Intra-Balance Movement                                                                                                    | <u>– New Screen (Referenc</u>                                                                                                    | <u>es for Error Messages), page 2257</u>                                                                                                    |
|------------------------------------|----------------------------------------------------------------------------------------------------|----------------------------------------------------------------------------------------------------|----------------------------------------------------------------------------------------------------|
| MVRR925                            | <ul> <li>T2S Dedicated</li> <li>Cash Account</li> <li>Number field</li> <li>Restriction</li> <li>Reference field</li> <li>Submit button</li> </ul> | The T2S Dedicated<br>Cash Account<br>inferred from the<br>Restriction Reference<br>of the Settl <u>ement</u><br>Restriction on<br>securities is different<br>than the T2S<br>Dedicated Cash<br>Account specified in<br>the Settl <u>ement</u><br>Restriction. | If a Settlement<br>Restriction on cash<br>specifies the<br>Restriction<br>Reference, the T2S<br>Dedicated Cash<br>Account associated<br>with the Restriction<br>Reference must be<br>the same than the<br>T2S Dedicated Cash<br>Account specified in<br>the Settlement<br>Restriction.                                                                        |
| UHB-Chapter 6.4.2.102              | Intra-Position Movemen                                                                                                    | t - New Screen (Referend                                                                                                    | ces for Error Messages), page 2280                                                                                                    |
| MVRR921                            | I Restriction Type -<br>Balance from field<br>I Restriction Type -<br>Balance To field<br>I Restriction<br>Reference field<br>I Submit button      | The Restriction Type<br>inferred from the<br>Restriction Reference<br>of the Settlement<br>Restriction on<br>securities is different<br>than the Restriction<br>Type of the impacted<br>balance specified in<br>the Settlement<br>Restriction.                | If a Settlement<br>Restriction on<br>securities specifies a<br>Restriction<br>Reference, the<br>Restriction Type<br>associated with such<br>Restriction Reference<br>in T2S must be the<br>same than the<br>Restriction Type<br>indicated in the<br>corresponding<br>impacted Balance<br>(Balance From or<br>Balance To) in the<br>Settlement<br>Restriction. |
| UHB-Chapter 6.4.2.118<br>page 2333 | Message Subscription F                                                                                                    | Rule Set - New/Edit Scree                                                                                                    | en (References for Error Messages).                                                                                                    |
| DRUE005                            | <ul><li>Parent BIC field</li><li>Party BIC field</li><li>Submit button</li></ul>                                                                   | Unknown Party<br>Technical Identifier<br>Invalid Party Id                                                                                                    | When performing a<br>Message<br>Subscription Rule Set<br>Party create request,<br>the Party Id specified<br>must belong to a<br>Party in the default<br>data scope of the                                                                                                    |

requestor.

| UHB-Chapter 6.4.2.175 | Settlement Instruction -                                                                                                    | New Screen (References                                                                                                    | s for Error Messages), page 2509, 2532                                                                                                    |
|-----------------------|----------------------------------------------------------------------------------------------------|----------------------------------------------------------------------------------------------------|----------------------------------------------------------------------------------------------------|
| MVCA506               | I T2S Dedicated<br>Cash Account<br>Number field<br>I Counterpart<br>Dedicated Cash<br>Account Number field<br>I Intended<br>Settlement Date field<br>I Externally Matched<br>field<br>I Submit <u>button</u> | The Debited T2S<br>Dedicated Cash<br>Account <del>is not open</del><br>on the Settlement<br>Date. <u>in an</u><br><u>unmatched</u><br>Settlement Instruction<br>debiting cash is not<br>open on the ISD and<br>additionally on the<br>current Business Day<br>if the ISD is in the<br>past.                                                                                                    | The Debited T2S<br>Dedicated Cash<br>Account in an<br>unmatched<br>Settlement Instruction<br>debiting cash must be<br>open on the Intended<br>Settlement Date and<br>additionally on the<br>current Business Day<br>if the Intended<br>Settlement Date is in<br>the past.                                                                                            |
| MVIC307               | I ISIN field<br>Receiving<br>Depository BIC field<br>Delivering<br>Depository BIC field<br>Intended Settle-<br>ment Date field<br>Submit button                                                              | The CSD of the T2S<br>Party <del>of the</del><br>Settlement Instruction<br>does not allow<br>settlement with the<br>counterpart for the<br>ISIN Code <del>(neither</del><br>per security nor per<br>issuer CSD nor per<br>issue country) on the<br>Intended Settlement<br>DateISD and<br>additionally on the<br>current Business Day<br>if the Intended<br>Settlement DateISD<br>is in the past. | The CSD of the T2S<br>Party of a Settlement<br>Instruction must allow<br>settlement with the<br>CSD of the<br>counterpart for the<br>ISIN Code (either per<br>security or per issuer<br>CSD or per issue<br>country) on the<br>Intended Settlement<br>Date and additionally<br>on the current<br>Business Day if the<br>Intended Settlement<br>Date is in the past.  |
| MVIC308               | I ISIN field<br>Receiving<br>Depository BIC field<br>Delivering Deposi-<br>tory BIC field<br>I Intended Settle-<br>ment Date field<br>Submit button                                                          | The CSD of the<br>counterpart the<br>Instruction does not<br>allow settlement with<br>the CSD of the T2S<br>Party for the<br>ISIN Code (neither<br>per security nor per<br>issuer CSD nor per<br>issue country) on the<br>Intended Settlement<br>DateISD and<br>additionally on the<br>current Business Day<br>if the Intended<br>Settlement DateISD<br>is in the past.                          | The CSD of the<br>counterpart of a<br>Settlement Instruction<br>must allow settlement<br>with the<br>CSD of the T2S Party<br>for the ISIN Code<br>(either per security or<br>per issuer CSD or per<br>issue country) on the<br>Intended Settlement<br>Date and additionally<br>on the current<br>Business Day if the<br>Inten-ded Settlement<br>Date is in the past. |
| MVIC311               | I ISIN field<br>I Intended<br>Settlement Date field<br>I Submit button                                                                                                    | The Maturity Date of<br>the Security is<br>laterearlier or equal<br>than the Intended<br>Settlement Date of<br>the Settlement<br>Instruction.                                                                                                    | When the Instructing<br>Party is not the<br>investor CSD, the<br>technical Issuer CSD<br>or the Issuer CSD of<br>the ISIN Code<br>specified in a<br>Settlement<br>Instruction, the                                                                                                    |

#### LIHB-Chapter 6.4.2.175 Settlement Instruction - New Screen (Refere es for Error Mess ae 2509 2532 (ac) no

Intended Settlement Date of a Settlement Instruction must be earlier than the Maturity Date of the Security.

19 EUROSYSTEM UPDATE: page 2476 (Section 6.4.2.166 Securities Valuations - Search/List Screen (References for Error Messages)), page 2579 (Section 6.4.2.180 Standing/Predefined Liquidity Transfer Order Link Set - New/Edit Screen (References for Error Messages)); Inclusion of missing business rules in UHB annex

| UHB-Chapter 6.4.2.166 Securities valuations - Search/List Screen (References for Error Messages), page 2476 |
|----------------------------------------------------------------------------------------------------|
|----------------------------------------------------------------------------------------------------|

| DSD3001               | <ul> <li>Parent BIC field</li> <li>Party BIC field</li> <li>Delete button</li> </ul> | Requestor not al-<br>lowed                    | A Securities<br>Valuation can be<br>deleted/restored only<br>by T2S Operator, CB<br>or Payment Bank.<br>The T2S Operator<br>can delete/restore all<br>Securities Valuations,<br>while an CB or<br>Payment Bank can<br>only delete/restore<br>Securities Valuations<br>linked to Securities it<br>applies a price for. |
|-----------------------|--------------------------------------------------------------------------------------|-----------------------------------------------|----------------------------------------------------------------------------------------------------|
| <u>DSD3003</u>        | Status field     Valuation Date     field     Delete button                          | <u>Unknown Securities</u><br><u>Valuation</u> | When performing a<br>Securities Valuation<br>delete request, it<br>must refer to an<br>existing and active<br>Securities Valuation.<br>Furthermore, the<br>valuation date must<br>be greater than the<br>current date.                                                                                                |
| DSD3013               | I ISIN field                                                                         | Unknown securities<br>identifier              | When performing a<br>Securities Valuation<br>restore request, the<br>Securities Mnemonic<br>to be restored must<br>refer to an existing<br>and valid Security.                                                                                                    |
| UHB-Chapter 6.4.2.180 | Standing/Predefined Liq                                                              | uidity Transfer Order Linl                    | k Set - New/Edit Screen (References for                                                                                                    |

Error Messages), page 2579

| 42 | <ul> <li>Order Sequence</li> <li>field</li> <li>Submit button</li> </ul> | Transfer Order<br>Sequence already<br>assigned | When performing a<br>Liquidity Transfer<br>Order Link Set<br>update request, in<br>case of update for<br>Transfer Order<br>Sequence, the new<br>sequence specified |
|----|--------------------------------------------------------------------------|------------------------------------------------|----------------------------------------------------------------------------------------------------|
|    | field<br>I Submit button                                                 | Sequence already<br>assigned                   |                                                                                                    |

must not exist in Liquidity Transfer Order Link.

| <u>DCU5050</u> | Submit button   | Liquidity Transfer<br>Order Link missing             | <u>A Liquidity Transfer</u><br><u>Order Link Set must</u><br><u>contain at least one</u><br><u>Liquidity Transfer</u><br><u>Order Link</u>                                                      |
|----------------|-----------------|------------------------------------------------------|----------------------------------------------------------------------------------------------------|
| DCU5080        | I Submit button | Instance not found in<br>Liquidity Transfer<br>Order | When performing a<br>Liquidity Transfer<br>Order Link Set<br>update request, the<br>Liquidity Transfer<br>Order Identifier must<br>refer to existing and<br>active Liquidity<br>Transfer Order. |

### 20 EUROSYSTEM UPDATE: page 2481 (Section 6.4.2.168 Security – New/Edit Screen (References for

Error Messages)); Incorporation of missing business rule error text

| DSC1256 | Attribute Value field<br>Submit Button | <u>Missing mandatory</u><br><u>Market-Specific</u><br><u>Attribute value</u> | When performing a<br>securities create<br>request, all<br>mandatory market-<br>specific attributes the<br>requestor has defined |
|---------|----------------------------------------|------------------------------------------------------------------------------|----------------------------------------------------------------------------------------------------|
|         |                                        |                                                                              | must have values.                                                                                                    |

#### **Outcome/Decisions:**

\* CRG meeting of 6 February 2015: The CRG recommended the approval of the Change Request in principle subject to some minor editorial updates.

\* OMG on 9 March 2015: During a written procedure from 23 February 2015 to 9 March 2015, the Operations Managers Group did not identify any operational impact of the Change Request.

\* Advisory Group's meeting on 23 March 2015: The AG was in favour of the Change Request.

\* CSG resolution on 27 March 2015: The CSG adopted the resolution to approve the Change Request via written procedure.

<sup>\*</sup> CRG meeting of 15 December 2014: The CRG put the Change Request on hold.